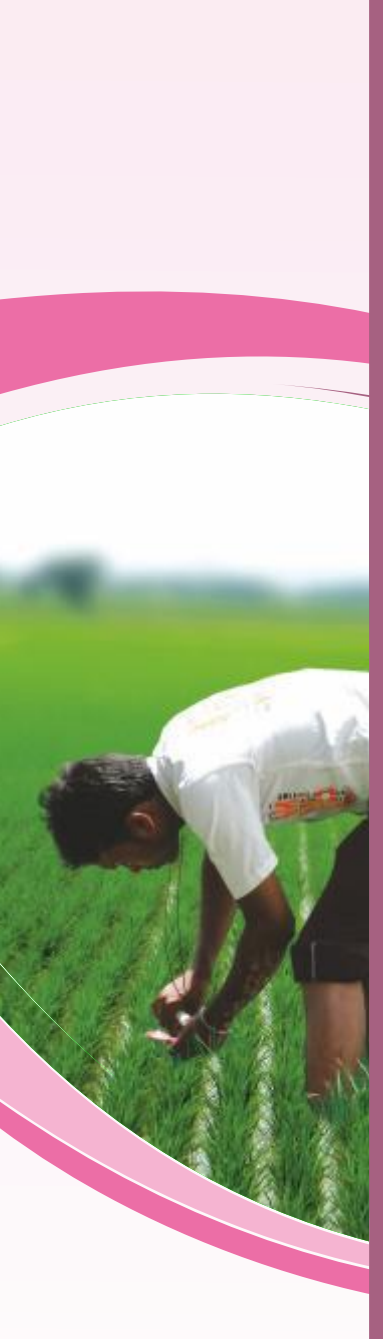

# **e** - Pest Surveillance & Pest Managen

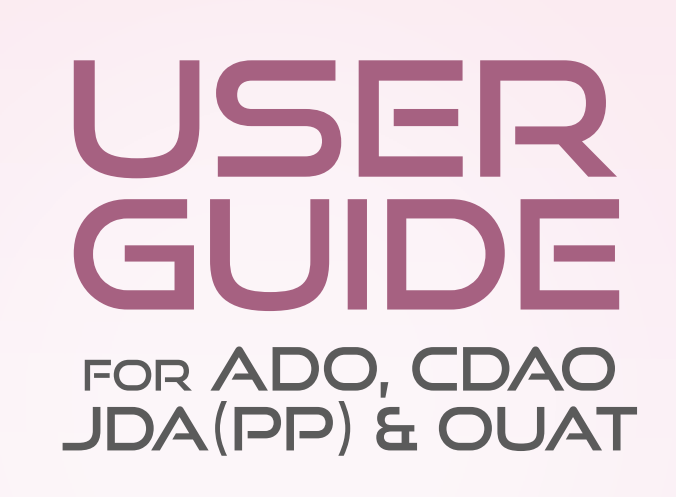

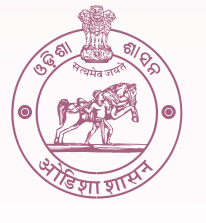

DEPARTMENT OF AGRICULTURE AND FARMERS' EMPOWERMENT GOVERNMENT OF ODISHA

## E-PEST SURVEILLANCE & PEST MANAGEMENT MOBILE APP USER GUIDE FOR ADO

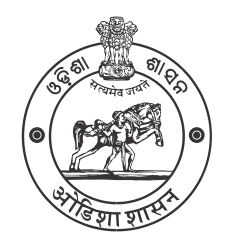

Government of Odisha

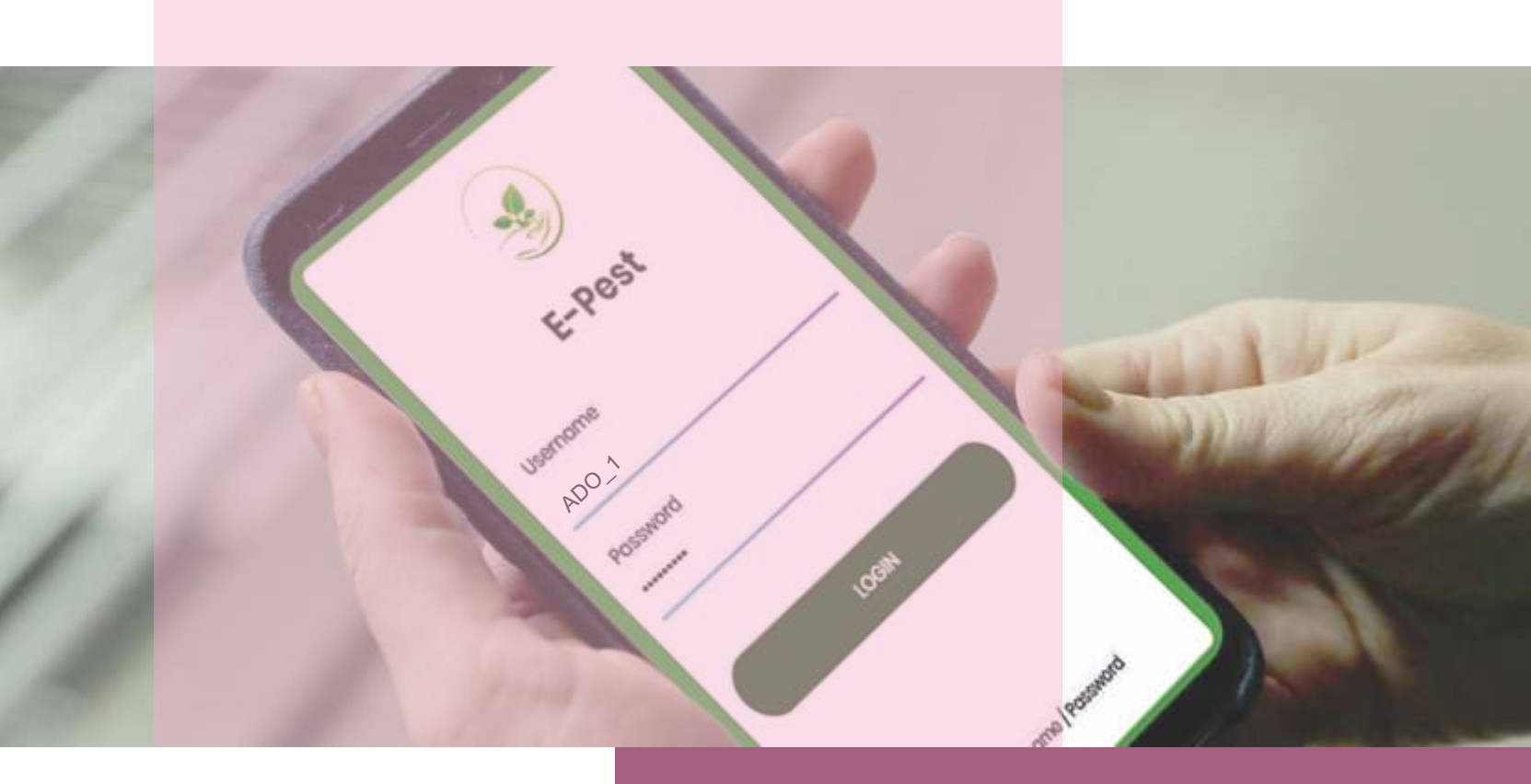

DEPARTMENT OF AGRICULTURE AND FARMERS' EMPOWERMENT

#### 

## STEPS FOR

Visit the URL: "epestodisha.nic.in/pwaApp/login" using the Google Chrome browser.

In the login screen sign-in with the correct user credentials provided to user. The default password is "Test@1234". (If the User ID and the Password are not provided, please contact the department for the same.)

The user must change the password after initial login. For further subsequent logins, the new password will be required to access the account.

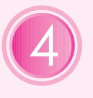

5

3

To begin the Pest verification process, the user must synchronize data by authentication process in the "Synchronization" page.

Three sections namely – 'Crop Details', 'Pest Details' and 'Photo & Location details' are to be verified by user for the successful submission of verification process.

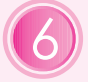

The Verification process can only be carried out 1 days / week (Friday).

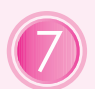

To view the emergency cases, the user should go to the "Emergency Case" page.

## NOTE

- The Reference Number generated by the concerned VAW will be shown to ADO for verification, if AAO could not identify pest. (If AAO could not attend the cases for a week, the same will be automatically forwarded to ADO.)
- The ADO will be allowed to modify Pest details even if the VAW issues advisory. (In case wrong advisory is given by VAW, the ADO can change the same.)
- A notification regarding the number of pending emergency cases will be displayed on the left side menu bar. The details can be seen on the same page.

PEST SURVEILLANCE

## STEP-BY-STEP EXPLANATION WITH SCREENSHOTS

- Use of smart-phone is mandatory and the recommended browser is 'Google Chrome'.
- Open the Google Chrome browser and visit the link: "epestodisha.nic.in/pwaApp/login".
- In the Login screen, enter the correct user credentials provided by the department and click on the Login button. (In case the user credentials are not received. Kindly contact the concerned authority.)
- The default password is "Test@1234".

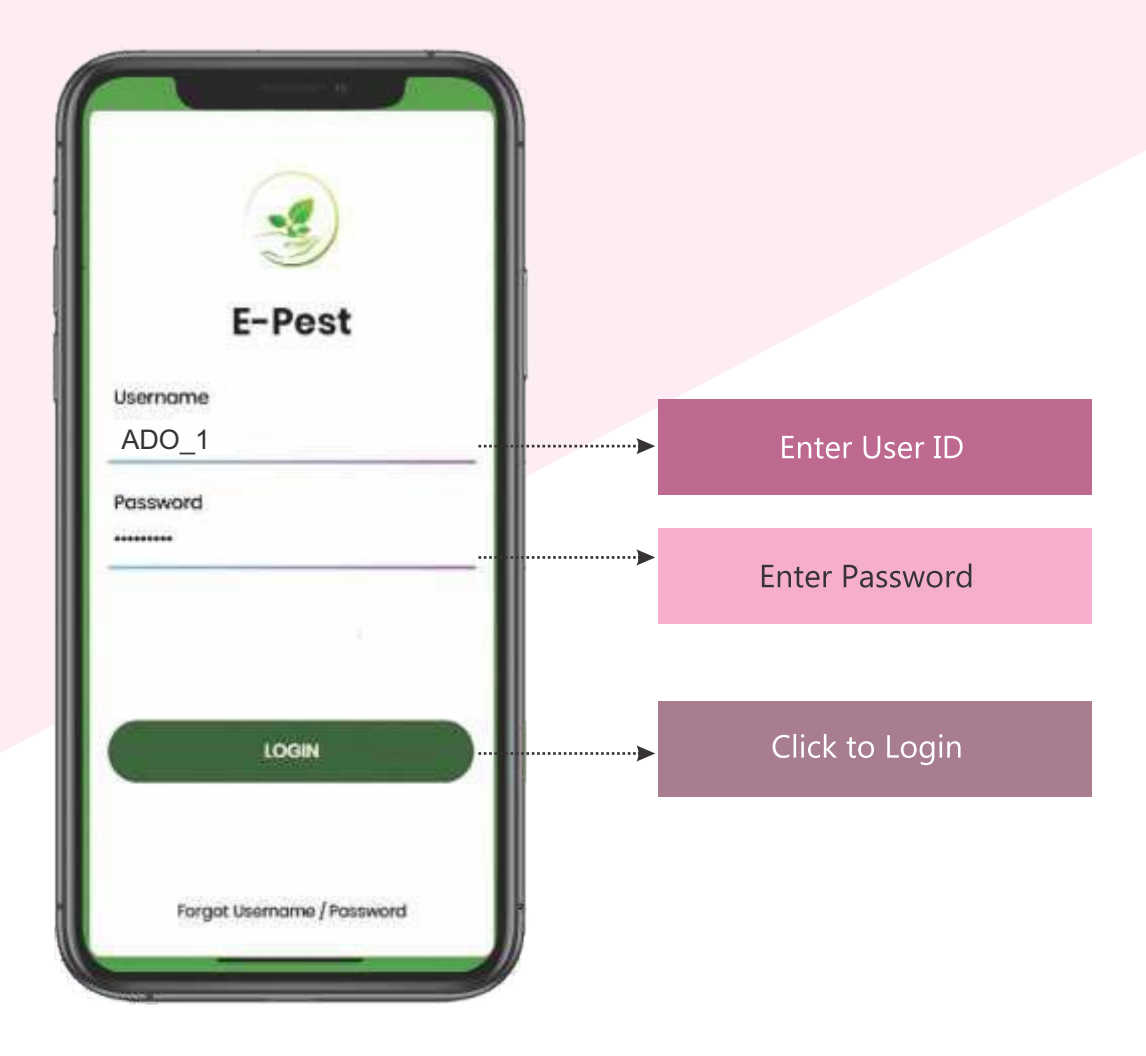

After the initial login, user will be redirected to the 'Change Password' page. It's mandatory to change password for the first time. If the user has changed password in web application, the above procedure won't be required.

For further subsequent logins the new password will be required to access the account and the user will be redirected to the 'Synchronization' page.

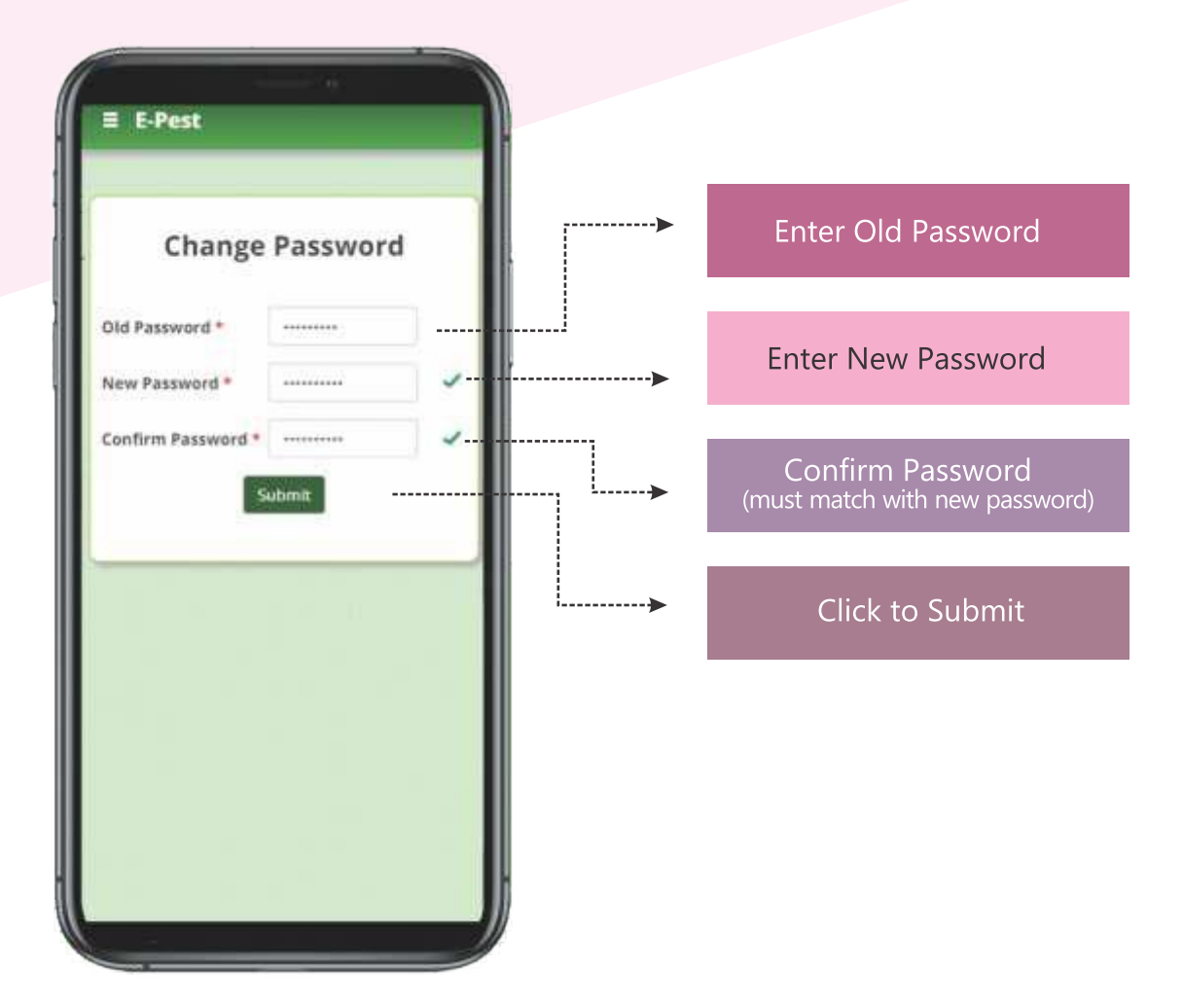

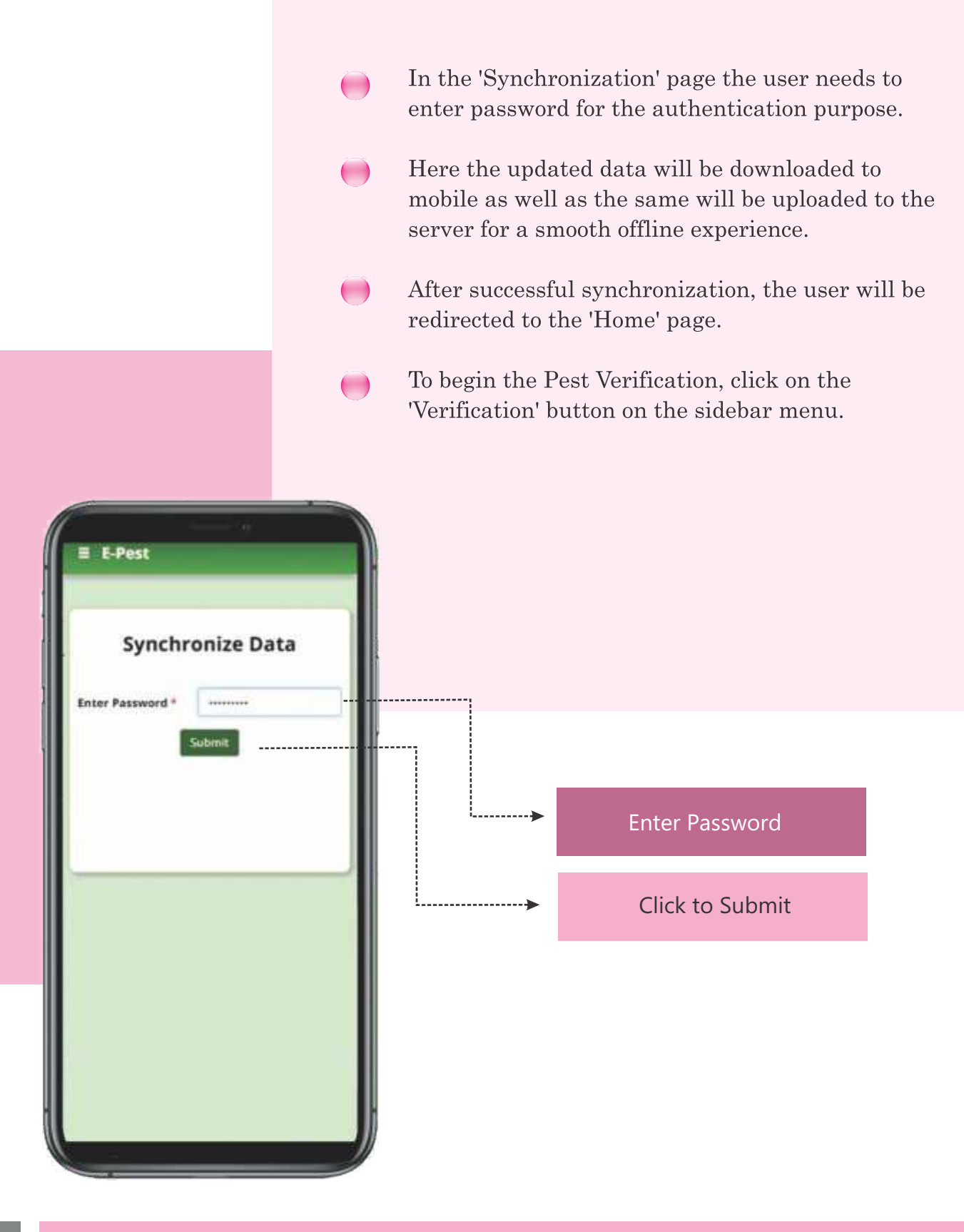

## C-PEST SURVEILLANCE

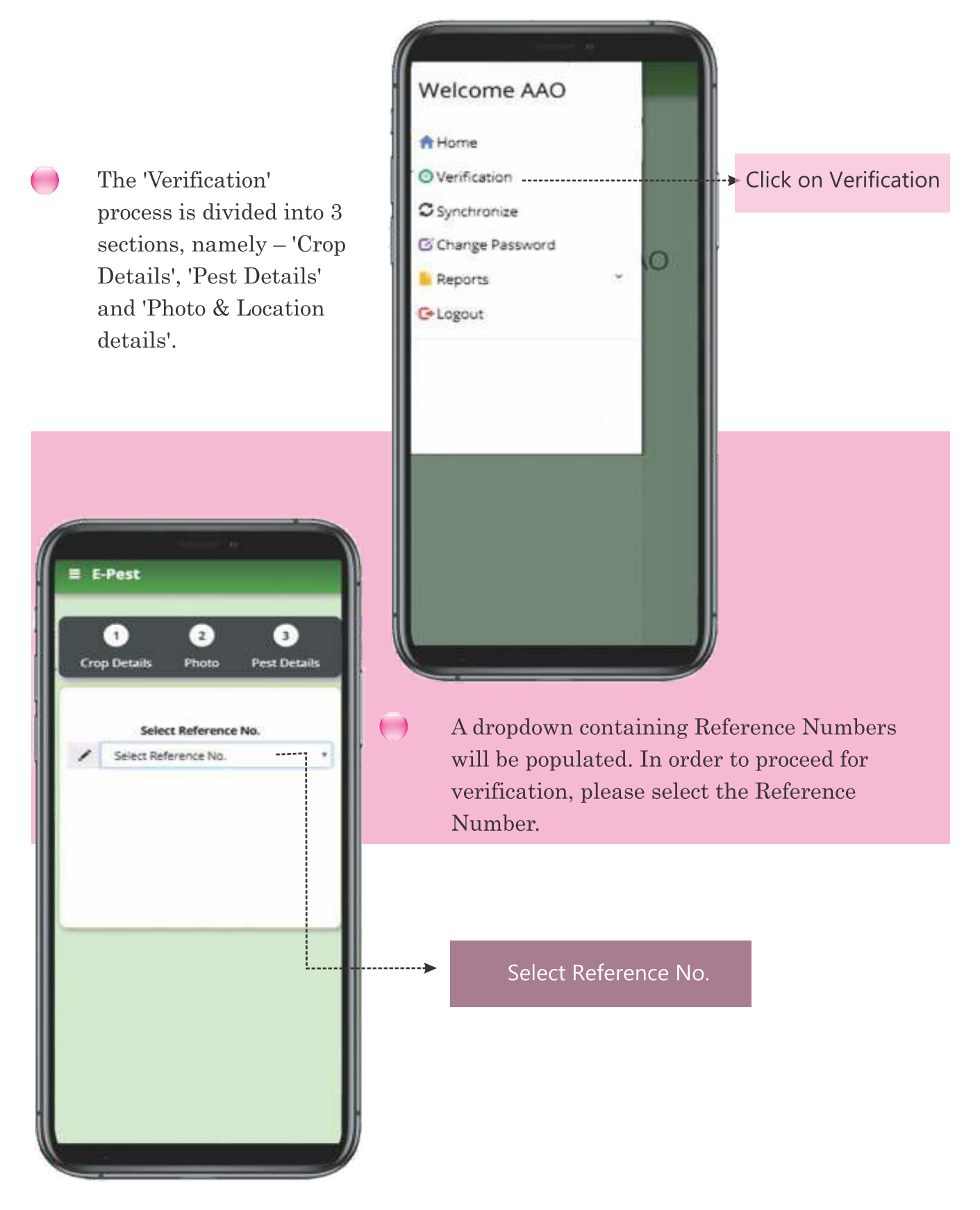

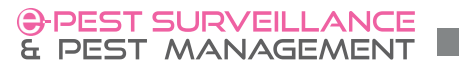

- In the 'Crop details' section, all the crop related data entered by VAW will be shown.
- On clicking the 'Proceed' button, the user will be redirected to 'Photo & Location details' section.
- The Reference Number generated by the concerned VAW will be shown to ADO for verification, if AAO could not identify pest. (If AAO could not attend the cases for a week, the same will be automatically forwarded to ADO.)

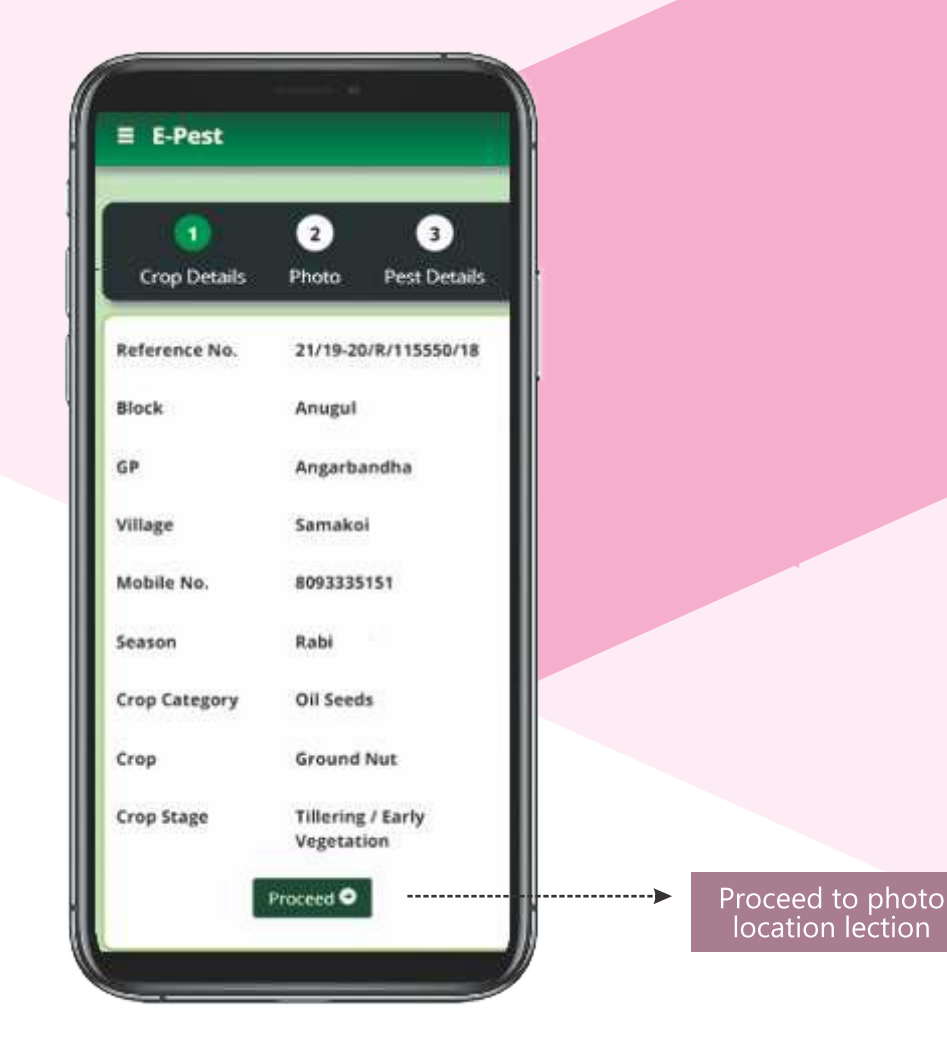

## C-PEST SURVEILLANCE

In the 'Photo & Location details' section, photographs and GPS location of the pest infected area entered by VAW will be shown. Identify the pest and proceed to the 'Pest details' section by clicking on 'Proceed' button.

( )

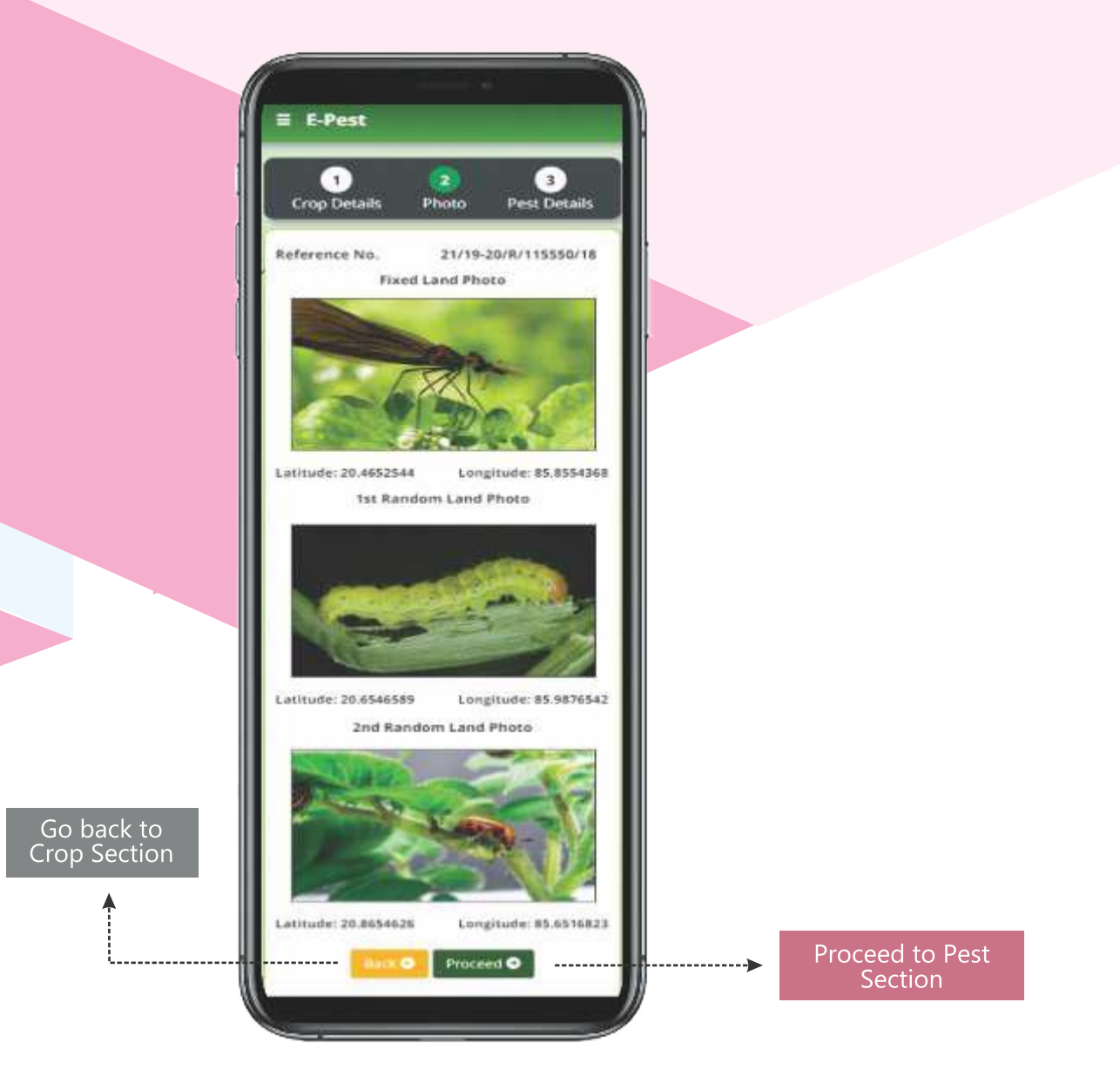

## PEST SURVEILLANCE

- In the Pest details section, all the pest related data entered by VAW will be shown. In case the data is incorrect, click on the 'Modify' to edit the data. After the modification is completed, click on the 'Update' button to save modified data.
- The user can issue the advisory if and only if the pest is identified.
  - The total area treated must be less than or equal to the total area affected.
  - The moderate advisory can be given if and only if the moderate pest intensity area is present. The same goes for the high advisory.

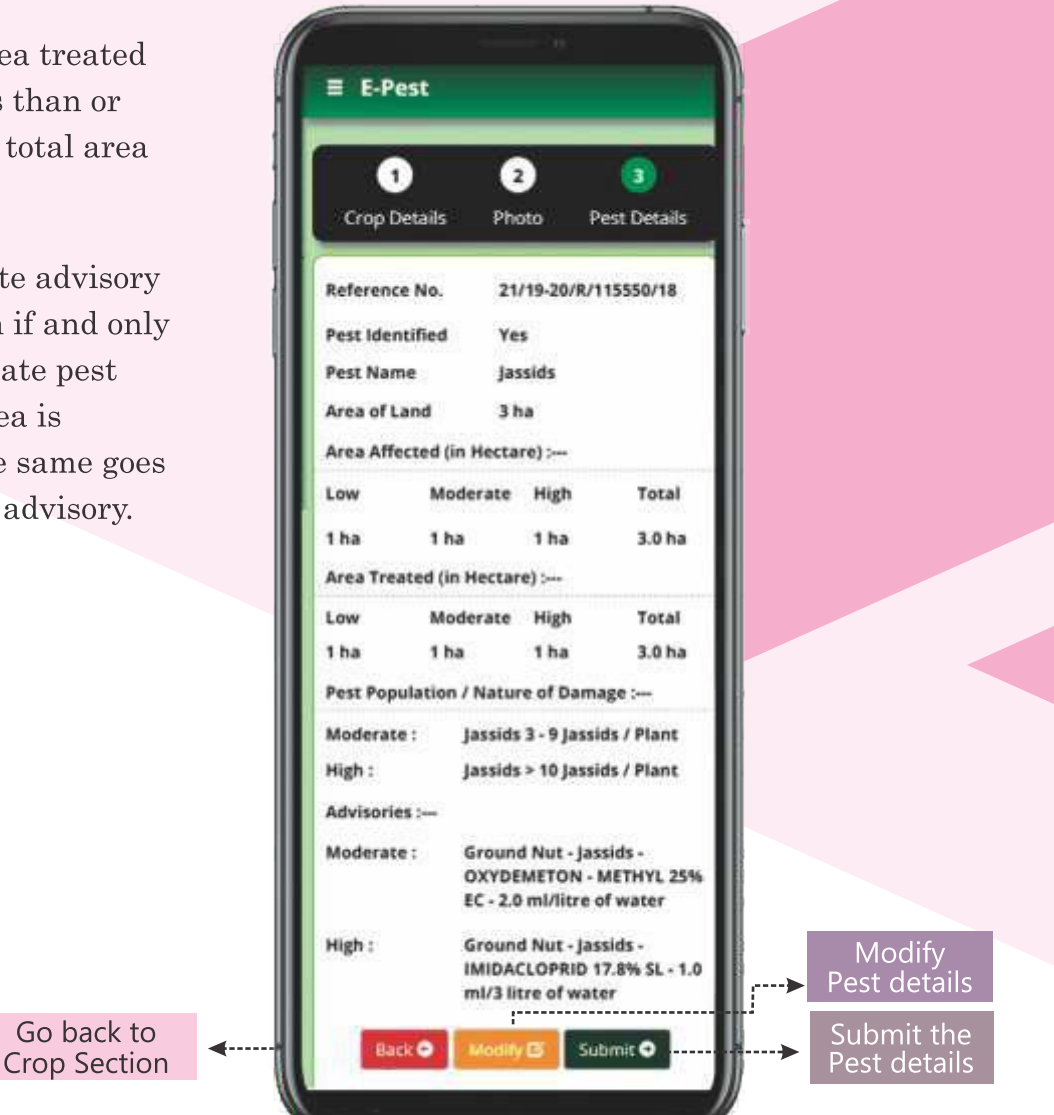

On submitting the 'Pest details' section, the pest verification process for the selected Reference Number is completed and the user will be redirected to 'Home' page.

Re-visit the 'Synchronization' page and follow the above steps to synchronize the updated data.

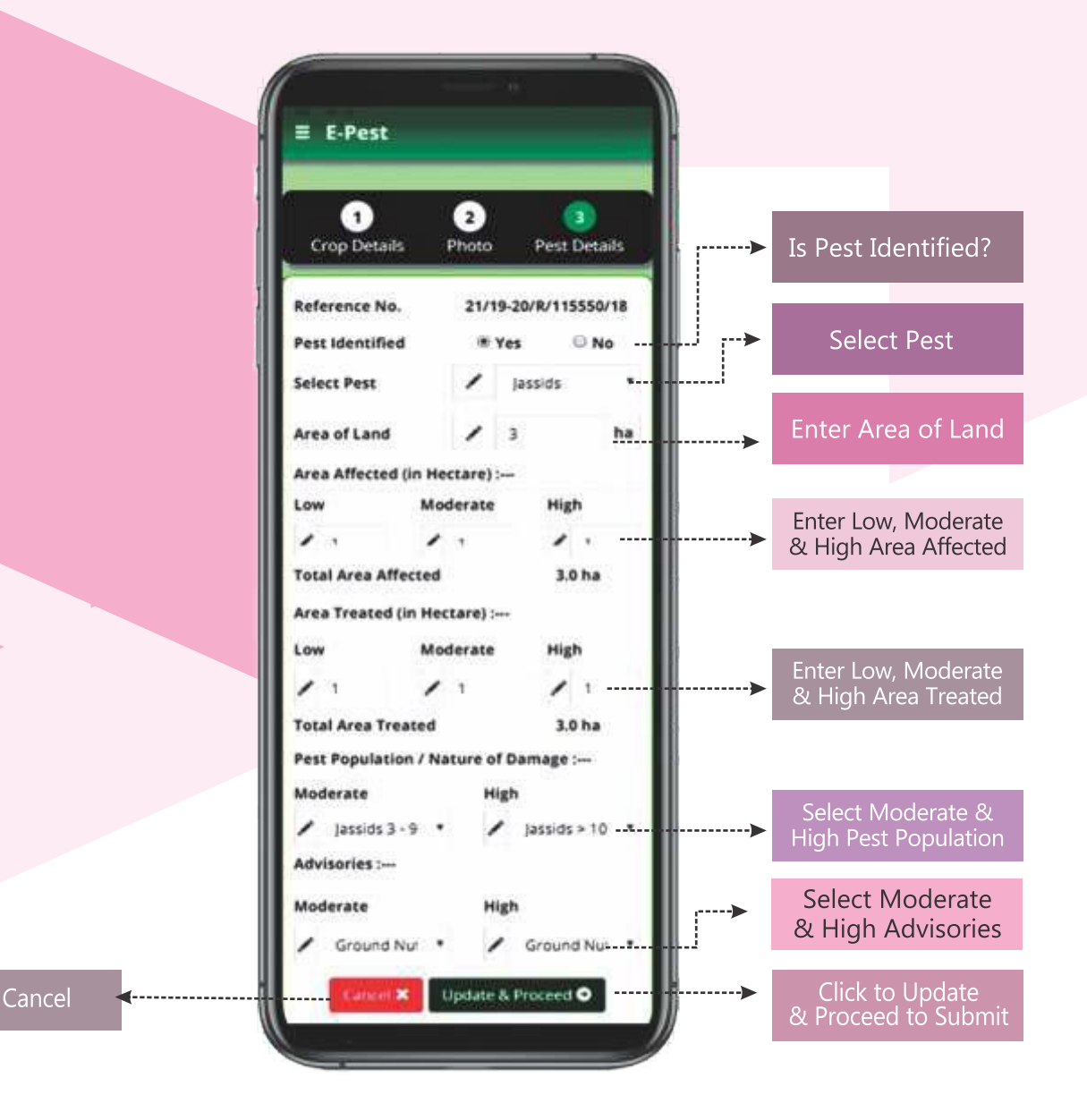

In order to view the pending emergency cases, the user is notified in the 'Emergency Case' button in the left side menu bar. The details of the same can be viewed in the page.

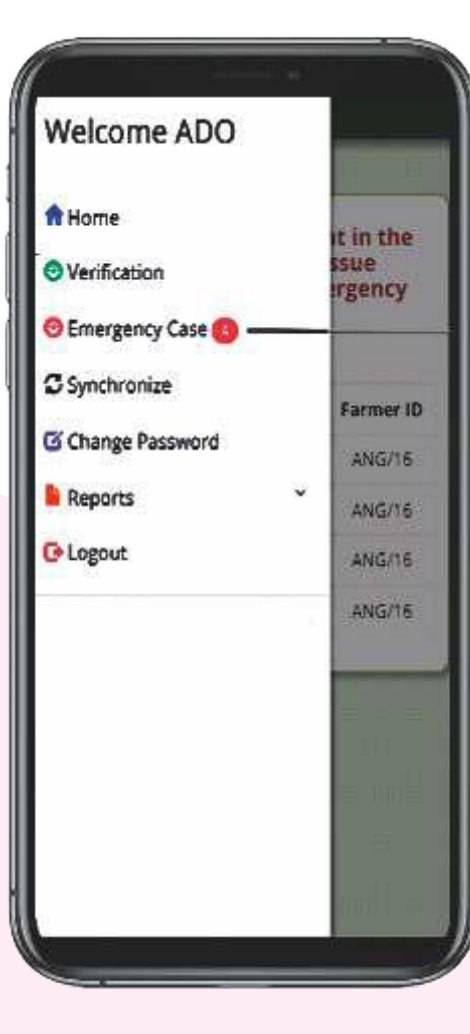

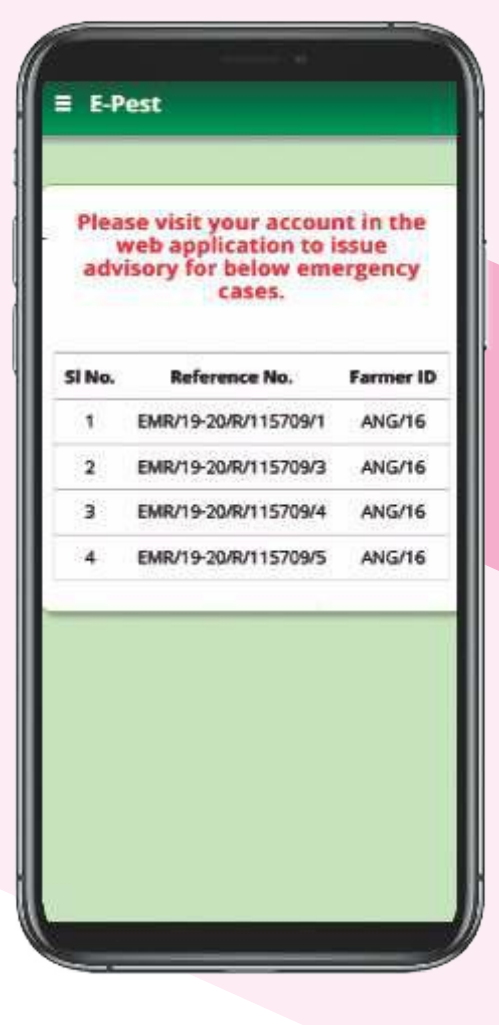

E-PEST SURVEILLANCE & PEST MANAGEMENT WEBAPP USER GUIDE FOR ADO

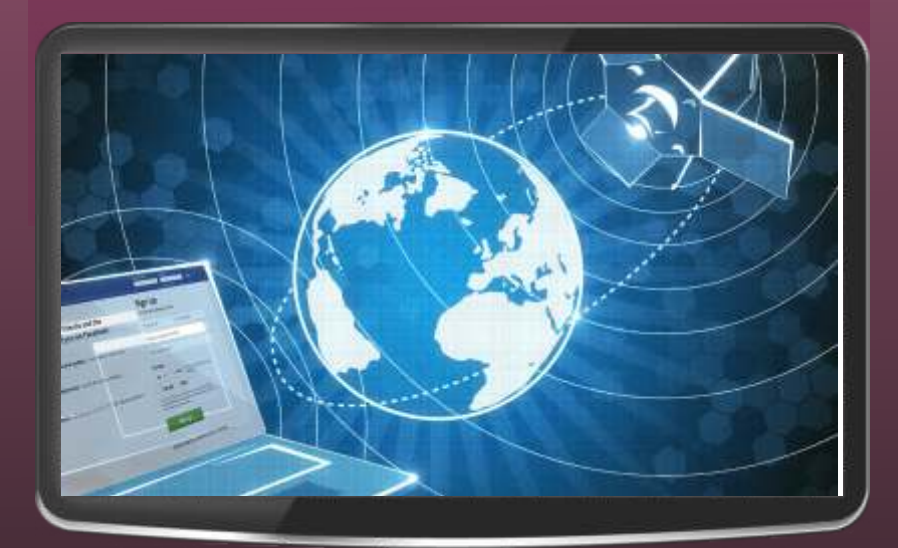

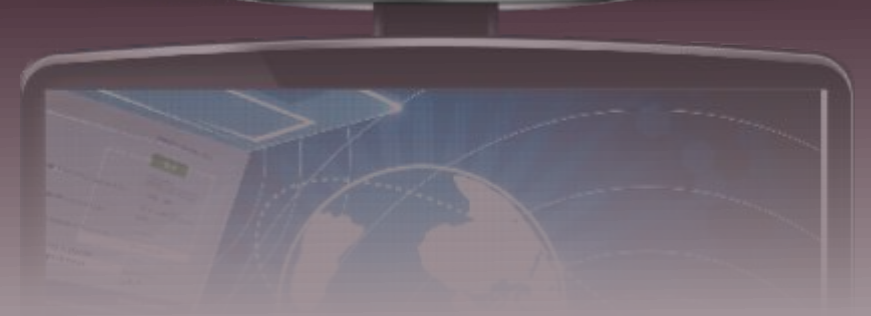

# STEPS FOR

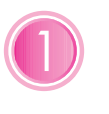

Visit the URL: "epestodisha.nic.in" using the Google Chrome browser. In order to sign-in click on the 'Login' button in the main menu of the home page.

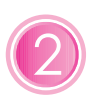

In the login screen sign-in with the correct user credentials provided to user and enter captcha as displayed. The default password is "Test@1234". (If the User ID and the Password are not provided, please contact the department for the same.)

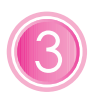

The user must change the password after initial login. For further subsequent logins, the new password will be required to access the account.

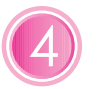

In the 'Emergency Case' page, the user can view the crop and photo details of emergency cases.

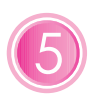

In the 'Message for JDA (PP)' page, the user can send a message to JDA (PP) in case of emergency pest outbreak. The JDA (PP) will receive the same in SMS format.

## STEP-BY-STEP EXPLANATION WITH SCREENSHOTS

( )

- Visit the URL: "epestodisha.nic.in" using the Google Chrome browser. In order to sign-in click on the 'Login' button in the main menu of the home page.
- In the Login screen, enter the correct user credentials provided by the department (along with the captcha) and click on the Login button. (In case the user credentials are not received. Kindly contact the concerned authority.)

The default password is "Test@1234".

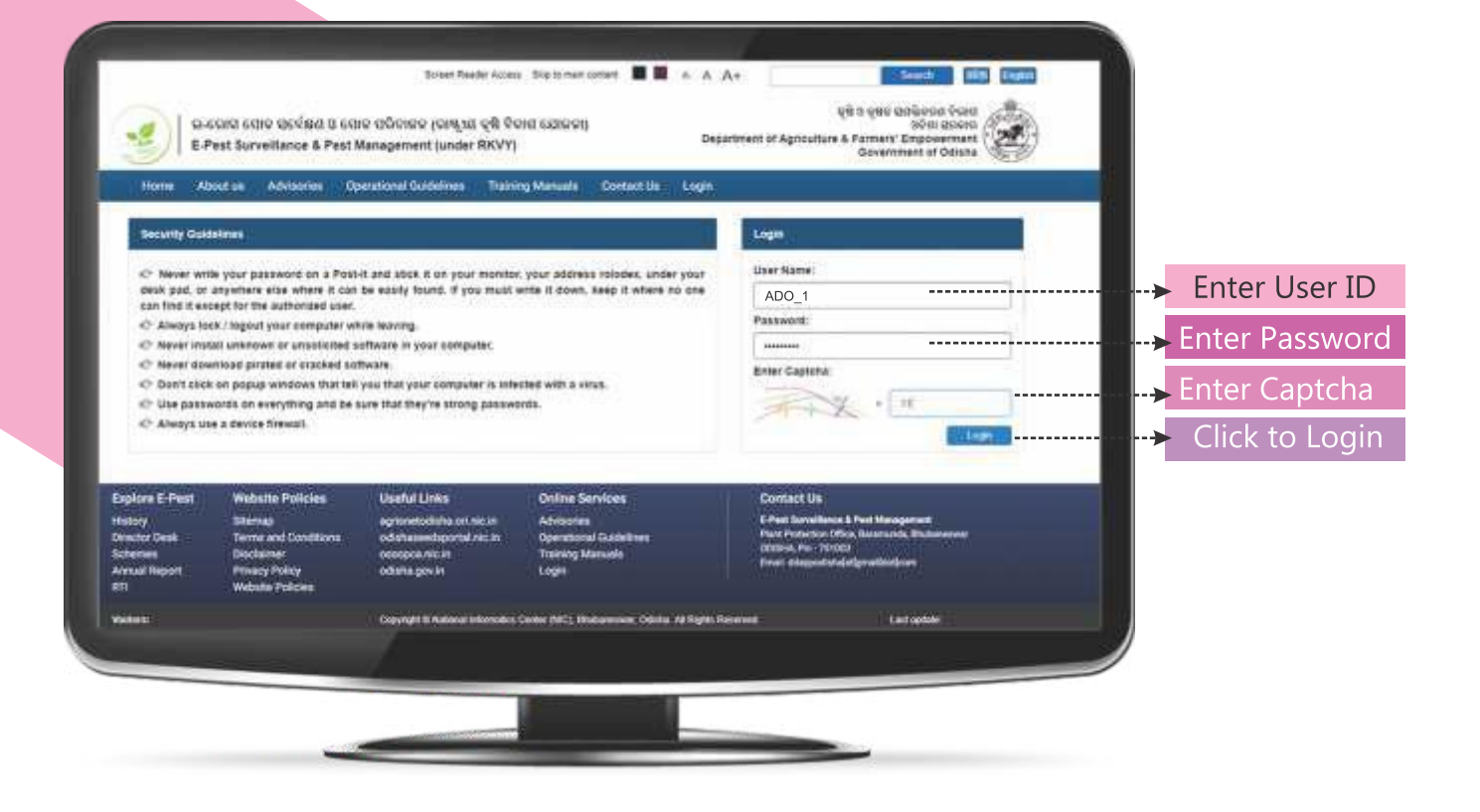

After the initial login, user will be redirected to the 'Change Password' page. It's mandatory to change password for the first time. If the user has already changed password, the above procedure won't be required.

For further subsequent logins the new password will be required to access the account and the user will be redirected to the 'Home' page.

| Chang            | ge Password           |                    |             |                                                   |
|------------------|-----------------------|--------------------|-------------|---------------------------------------------------|
| Enter            | Passwords (did & New) |                    |             | A                                                 |
|                  | Enter Old Password *  | Enter Old Password | <b>&gt;</b> | Enter Old Password                                |
| W Cedad<br>Broy- | Enter New Password *  | Enter New Pesseent | ·····       | Enter New Password                                |
|                  | Confirm Password *    | Confirm Password   | (r          | Confirm Password<br>must match with new password) |
| yes in<br>Four   |                       | Sabril             | >           | Click to Submit                                   |
| Con Part -       |                       |                    |             |                                                   |
| 3                |                       |                    |             |                                                   |
|                  |                       |                    |             |                                                   |
|                  |                       |                    |             |                                                   |

## C-PEST SURVEILLANCE

- In the 'Emergency Case' page, user will view the emergency cases' Reference No.
- On clicking the 'View Crop & Photo details', the details entered by farmer can be viewed in a modal pop-up.
- The advisory against the case can be given if and only if the pest is identified. If the advisory is given, the farmer receives the advisory as SMS. If the advisory is not given, then the same is escalated to JDA (PP) for further process.

| ÷ 1                        | dvisory details for Eme<br>Emergency Case Crop Photo | ergency Case        |                                                                      |
|----------------------------|------------------------------------------------------|---------------------|----------------------------------------------------------------------|
| ****                       | Secul No.                                            | Reference No.       | View Crop Photo details                                              |
| E Develore:                | 4                                                    | EMR/15-26/R/1157091 | Click to view                                                        |
| Comprise Calor             | 2                                                    | EMR/15-25/R/1157093 | details                                                              |
| Manuage ba (Calul V)       | 3                                                    | ENR15-254(1157056   | -                                                                    |
| Darge Parsonnel<br>Support |                                                      |                     | List of<br>Emergency<br>Reference No                                 |
|                            |                                                      |                     |                                                                      |
|                            |                                                      | Creat               | ped and developed by National Informatics Cambo (NC), (Instancescue) |
|                            | /                                                    |                     |                                                                      |

## PEST SURVEILLANCE

|                                              | Emergency Crop & Photo details               |                                               |                                         |
|----------------------------------------------|----------------------------------------------|-----------------------------------------------|-----------------------------------------|
| Reference No. :                              | EMR/19-20/R/115709/6                         |                                               |                                         |
| Block :                                      | Kishorenagar                                 |                                               |                                         |
| GP :                                         | Raniakatta                                   |                                               |                                         |
| Crop Category :                              | Oil Seeds                                    |                                               |                                         |
| Crop :                                       | Ground Nut                                   |                                               |                                         |
| Fixed Land Photo :                           |                                              | Latitude: 20.4660736<br>Longitude: 85.8611712 |                                         |
| 1st Random Land Photo :                      | Privata Ficia for E-Pest                     | Latitude: 20.4660736                          |                                         |
|                                              |                                              | Longitude: 85.8611712                         |                                         |
| 2nd Random Land Photo :                      |                                              | Latitude: 20.4660736                          |                                         |
|                                              |                                              | Longitude: 03.0611112                         |                                         |
| Pest Identified :                            | * Yes O No                                   |                                               | Is pest identified?                     |
| Select Pest                                  | / Jassids                                    |                                               | Select Pest                             |
| Advisories :                                 |                                              |                                               |                                         |
| Moderate<br>Ground Nut - Jassids - THIAMETHO | XAM 25% WG - 1 ( • Ground Nut - Jassids - IN | IIDACLOPRID 17.8% SL-1.0                      | Select Medium &<br>High advisories      |
|                                              |                                              |                                               | Click here to submit the emergency Case |
|                                              |                                              | Submit Close                                  |                                         |

If "is diagnosed" is 'YES' by ADO, then select pest and add advisory to the crop then submit the details. The advisory will be sent to the mobile number which is entered at the time of emergency farmer details entry.

If "is diagnosed" is 'NO'then only select pest and submit the crop photo details without adding advisory which will forward to the web page of JDA(PP).

In the 'Message for JDA (PP)' page, the user will enter message in case an emergency pest outbreak occurs. All the previously entered messages is shown below.

| E-Pest                | =                                  |                                                                                                    | to the state                                            |                                |
|-----------------------|------------------------------------|----------------------------------------------------------------------------------------------------|---------------------------------------------------------|--------------------------------|
| No. em                | Message for JDA(PP)                |                                                                                                    |                                                         |                                |
| 60                    | Message for JDA(PP)                | webers                                                                                                    |                                                         |                                |
| • nee                 | Terminet                           |                                                                                                    |                                                         |                                |
|                       | 1                                  |                                                                                                    |                                                         | Type Message                   |
| D Emergency Conn      |                                    |                                                                                                    |                                                         | outbreak                       |
| B Manage Ter (CA)(TT) |                                    |                                                                                                    | 28 deader staring                                       |                                |
| Z Charge French       |                                    | Salest -                                                                                                    |                                                         | Click on Subn<br>to send messa |
|                       |                                    |                                                                                                    |                                                         | 10 50110 1110554               |
|                       | Previous messages given to JOA(PP) |                                                                                                    |                                                         |                                |
|                       | Seriel Re.                         | Bernup to X(4)(7)                                                                                               | better.                                                 |                                |
|                       | 1                                  | Test Mesongs A                                                                                                  | 16-45-2019                                              | Previously set                 |
|                       | 1.                                 | Test Shinkips 8                                                                                                 | 635279                                                  | message detai                  |
|                       |                                    |                                                                                                    |                                                         |                                |
|                       |                                    |                                                                                                    |                                                         |                                |
|                       |                                    |                                                                                                    |                                                         |                                |
|                       |                                    |                                                                                                    |                                                         |                                |
|                       |                                    |                                                                                                    |                                                         |                                |
|                       |                                    | Contrast and Automation                                                                                         | the Rest and Advanced States of Contractions of Contra- |                                |
|                       |                                    |                                                                                                    |                                                         |                                |
|                       |                                    |                                                                                                    |                                                         |                                |
|                       |                                    |                                                                                                    |                                                         |                                |
|                       |                                    | the second second second second second second second second second second second second second second second se |                                                         |                                |

e-pest surveillance & pest management WEBAPP USER GUIDE FOR CDAO

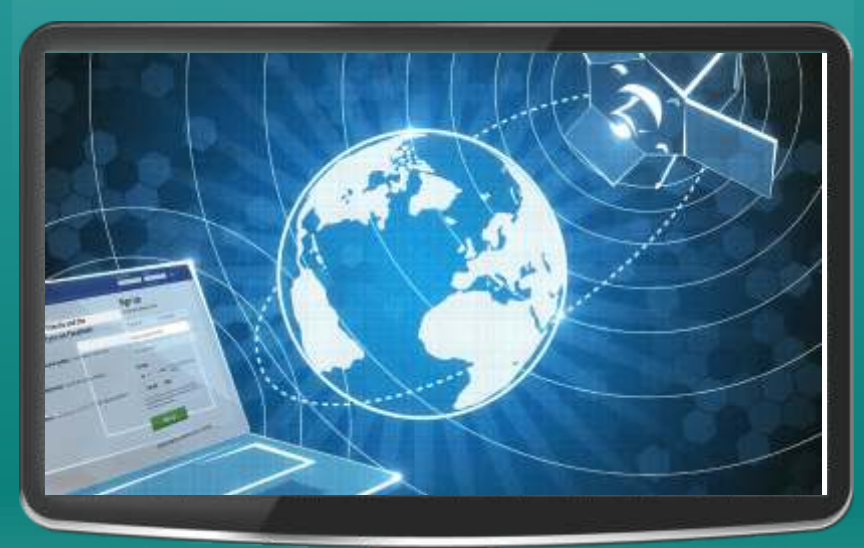

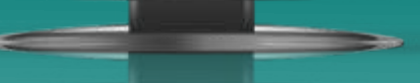

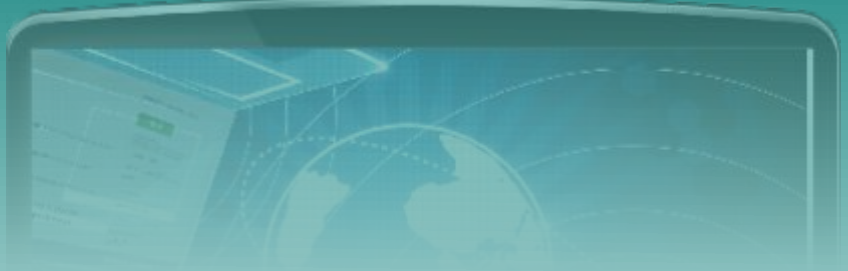

## STEPS FOR

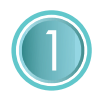

Visit the URL: "epestodisha.nic.in" using the Google Chrome browser. In order to sign-in click on the 'Login' button in the main menu of the home page.

2

In the login screen sign-in with the correct user credentials provided to user and enter captcha as displayed. The default password is "Test@1234". (If the User ID and the Password are not provided, please contact the department for the same.)

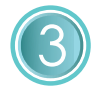

The user must change the password after initial login. For further subsequent logins, the new password will be required to access the account.

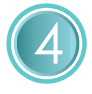

In the 'AAO Details Entry' page, the user can assign/register blocks to AAO and multiple block can assign to single AAO.

## STEP-BY-STEP EXPLANATION WITH SCREENSHOTS

- Visit the URL: "epestodisha.nic.in" using the Google Chrome browser. In order to sign-in click on the 'Login' button in the main menu of the home page.
- In the Login screen, enter the correct user credentials provided by the department (along with the captcha) and click on the Login button. (In case the user credentials are not received. Kindly contact the concerned authority.)
  - The default password is "Test@1234".

#### €-PEST SURVEILLANCE & PEST MANAGEMENT

| eso<br>EPi                                                                                                    | una sano decésa u sa<br>est Surveillance & Pest A<br>est a Advisories Do                                                                                                    | তেওল সভাল নিজন<br>দে তেওঁলোকে (জেম্বুয়া তৃষ্ট উত<br>Wanagement (under RKVY)<br>sentional Octobernes সাহাল                                                                                      | e Soptomerconset <b>III</b> 6 A J<br>Helicatoria)<br>Dega                                             | 4 Ut a ges abland for<br>With ges abland for<br>With ges abland for<br>With a ges<br>With a ges<br>With |                                                                 |
|----------------------------------------------------------------------------------------------------|----------------------------------------------------------------------------------------------------|----------------------------------------------------------------------------------------------------|----------------------------------------------------------------------------------------------------|----------------------------------------------------------------------------------------------------|-----------------------------------------------------------------|
| Security Golds                                                                                                    | -                                                                                                    |                                                                                                    | 1                                                                                                    | Logn                                                                                                    |                                                                 |
| C Never write<br>deak pad, or a<br>can find it woo<br>C Atways loot<br>C Never insta<br>C Never ford<br>C Never dowr<br>C Don't clock<br>C Use passw<br>C Atways use | e your password on a Post-<br>anywhere etcs where it con-<br>ept for the authoritad user.<br>It / logical your computer will<br>all unknown or unsolitithed s<br>nicoal partiell or stacked son<br>on popug windows that tell<br>ords on everything and be to<br>a device firewall. | H and JOSK K on your monitor<br>be easily found. If you musit is<br>nite leaving,<br>attivate in your computer.<br>Thinke<br>you that your computer is inte<br>sure that they're strong passies | , your address tolodex, under your<br>ente il down, seep il where no one<br>ched with a whos.<br>mda. | User Name<br>CDAO_1<br>Passwort:<br>Enter Captona<br>Enter Captona<br>• It                                                                                                    | Enter User IE<br>Enter Passwo<br>Enter Captcha<br>Click to Logi |
| Explore E Pest<br>Intory<br>Vector Desk<br>Internet<br>Vectol Report<br>III                                                                                          | Website Policies<br>Bilanaj<br>Terme and Conditions<br>Disclamer<br>Provey Policy<br>Website Policy                                                                                                    | Useful Links<br>agronetoclaria ori nic in<br>odanasimdaportal nic in<br>occopca nic in<br>octana gev in                                                                                         | Online Services<br>Advicem<br>Operational Gabellines<br>Training Manuals<br>Login                     | Contact Us<br>Contact Us<br>Fear Investigates & Peet Management<br>Pare Protection Office, Materialde, Balancesses<br>Ottows, No. 19700<br>Provid elegandistability methods for                                                                                                    |                                                                 |
| A442                                                                                                    |                                                                                                    | Copyright & Automatic Information                                                                                                    | Center (MC), Mudaemean, Odelau <i>VI</i> Signi Re                                                     | served East optide                                                                                                    |                                                                 |

After the initial login, user will be redirected to the 'Change Password' page. It's mandatory to change password for the first time. If the user has already changed password, the above procedure won't be required.

| For further   | Ø =        |                                       |                                                                                                    |                                                                                                    | e                          | E.P. |
|---------------|------------|---------------------------------------|----------------------------------------------------------------------------------------------------|----------------------------------------------------------------------------------------------------|----------------------------|------|
| subsequent    |            |                                       |                                                                                                    |                                                                                                    |                            |      |
| logins the    | # Chan     | ge Password                           |                                                                                                    |                                                                                                    |                            |      |
| new           | Ente       | er Passwords, con a new               |                                                                                                    |                                                                                                    | 8                          |      |
| password      |            |                                       |                                                                                                    |                                                                                                    | Enter Old Password         |      |
| will be       |            | Enter Old Password *                  | Enter Old Password                                                                                                    |                                                                                                    |                            |      |
| required to   | with Dynar | Enter New Password                    | Entra New Passand                                                                                                    |                                                                                                    | Enter New Password         |      |
| access the    |            | Confirm Password**                    | Confirm Passwold                                                                                                    |                                                                                                    | Confirm Password           |      |
| account and   | UTA 12     |                                       | and the second second se | <b></b> ▶ (m                                                                                                    | ust match with new passwor | d)   |
| the user will | 14         |                                       |                                                                                                    |                                                                                                    | Click to Submit            |      |
| be redirected | đ          |                                       |                                                                                                    |                                                                                                    |                            |      |
| to the 'Home' |            |                                       |                                                                                                    |                                                                                                    |                            |      |
| page.         | C <b>r</b> |                                       |                                                                                                    |                                                                                                    |                            |      |
| 1.000         | Page 1     |                                       |                                                                                                    |                                                                                                    |                            |      |
|               |            |                                       |                                                                                                    |                                                                                                    |                            |      |
|               |            |                                       |                                                                                                    |                                                                                                    |                            |      |
|               |            |                                       |                                                                                                    |                                                                                                    |                            |      |
|               |            |                                       |                                                                                                    |                                                                                                    |                            |      |
|               |            | 1 1 1 1 1 1 1 1 1 1 1 1 1 1 1 1 1 1 1 | the second second second second second second second second second second second second second second second s                                                                                                    | the second second second second second second second second second second second second second second second se |                            |      |

In the 'AAO Details Entry' page, the user can assign/register blocks to AAO and multiple block can assign to single AAO.

On clicking the remove button user can remove the AAO from respective block.

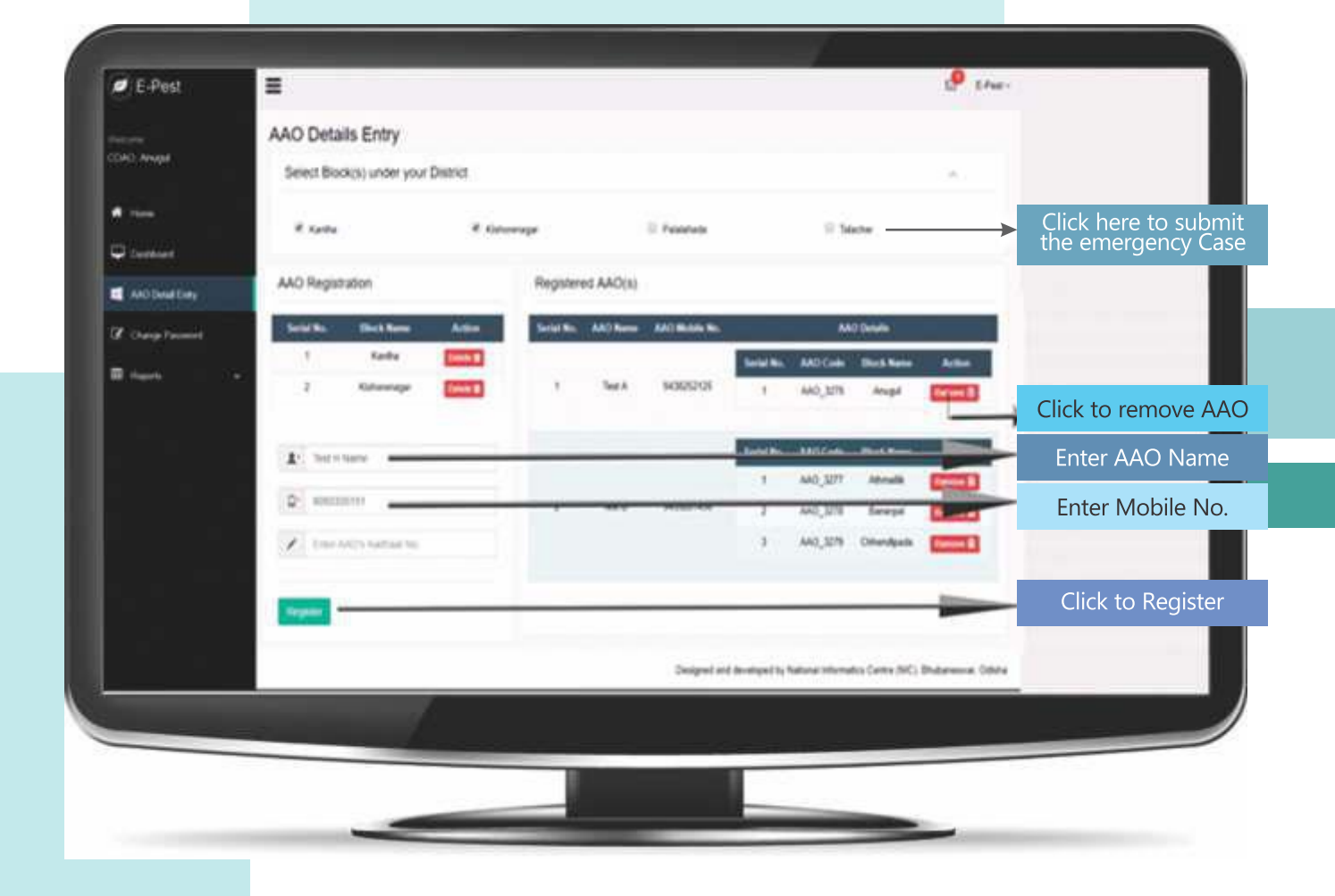

e-PEST SURVEILLANCE & PEST MANAGEMENT WEBAPP USER GUIDE FOR JDA(PP)

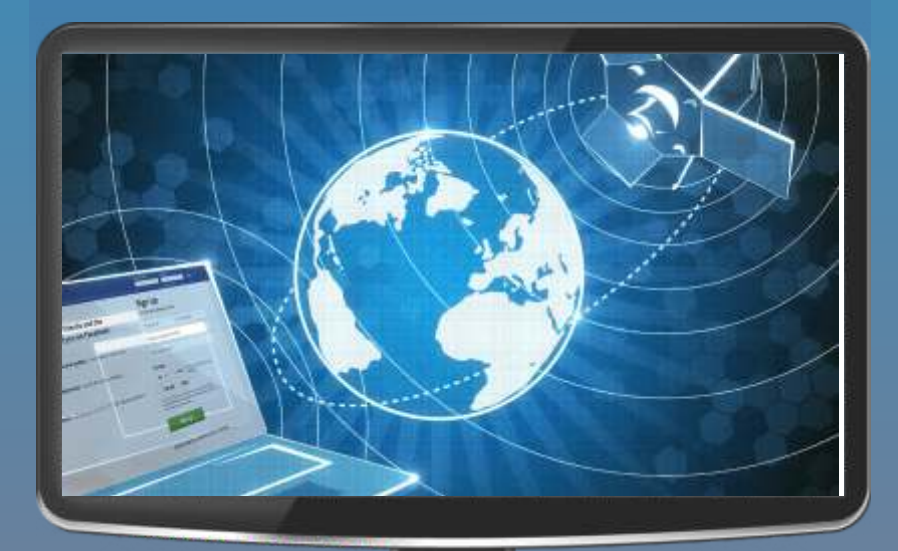

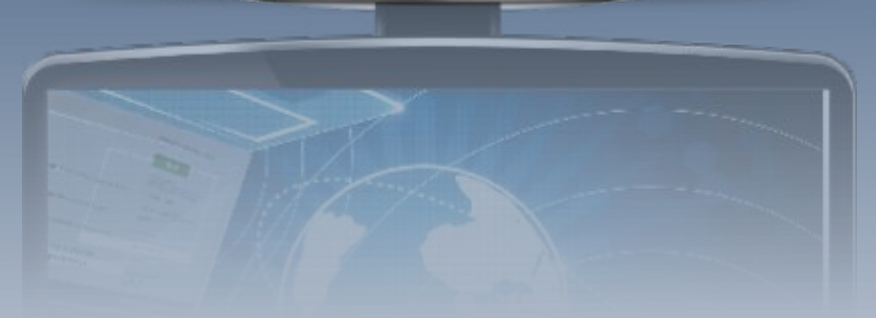

# STEPS FOR JDA(PP)

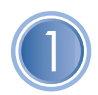

Visit the URL: "epestodisha.nic.in" using the Google Chrome browser. In order to sign-in click on the 'Login' button in the main menu of the home page.

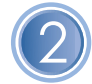

In the login screen sign-in with the correct user credentials provided to user and enter captcha as displayed. The default password is "Test@1234". (If the User ID and the Password are not provided, please contact the department for the same.)

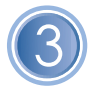

The user must change the password after initial login. For further subsequent logins, the new password will be required to access the account.

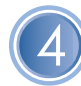

In the 'Verification' page, the user can view the 'reference number' and the details respective crop, pest and intensity wise.

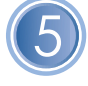

In the 'Emergency Verification' page, the user can view the 'emergency reference number' and the details respective crop, pest and intensity wise.

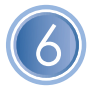

In 'Advisory Details' page, the user can add advisory.

In 'Unlock Accounts' page, the user has the facilities to unlock the VAW, AAO and ADO account, when they are lock by entering multiple times wrong password at the time of login.

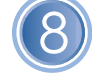

In 'Audit Log' page, the user can view the details of the total application use.

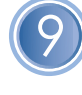

In 'Reset Password' page, the user has also reset the password of the VAW, AAO, ADO and OUAT.

In the 'Block-wise Advisory SMS' page, the user can send a message to AAO and respectively VAW about the pest advisory. In SMS Format send the advisory block wise.

## STEP-BY-STEP EXPLANATION WITH SCREENSHOTS

Visit the URL: "epestodisha.nic.in" using the Google Chrome browser. In order to sign-in click on the 'Login' button in the main menu of the home page.

In the Login screen, enter the correct user credentials provided by the department (along with the captcha) and click on the Login button. (In case the user credentials are not received. Kindly contact the concerned authority.)

The default password is "Test@1234".

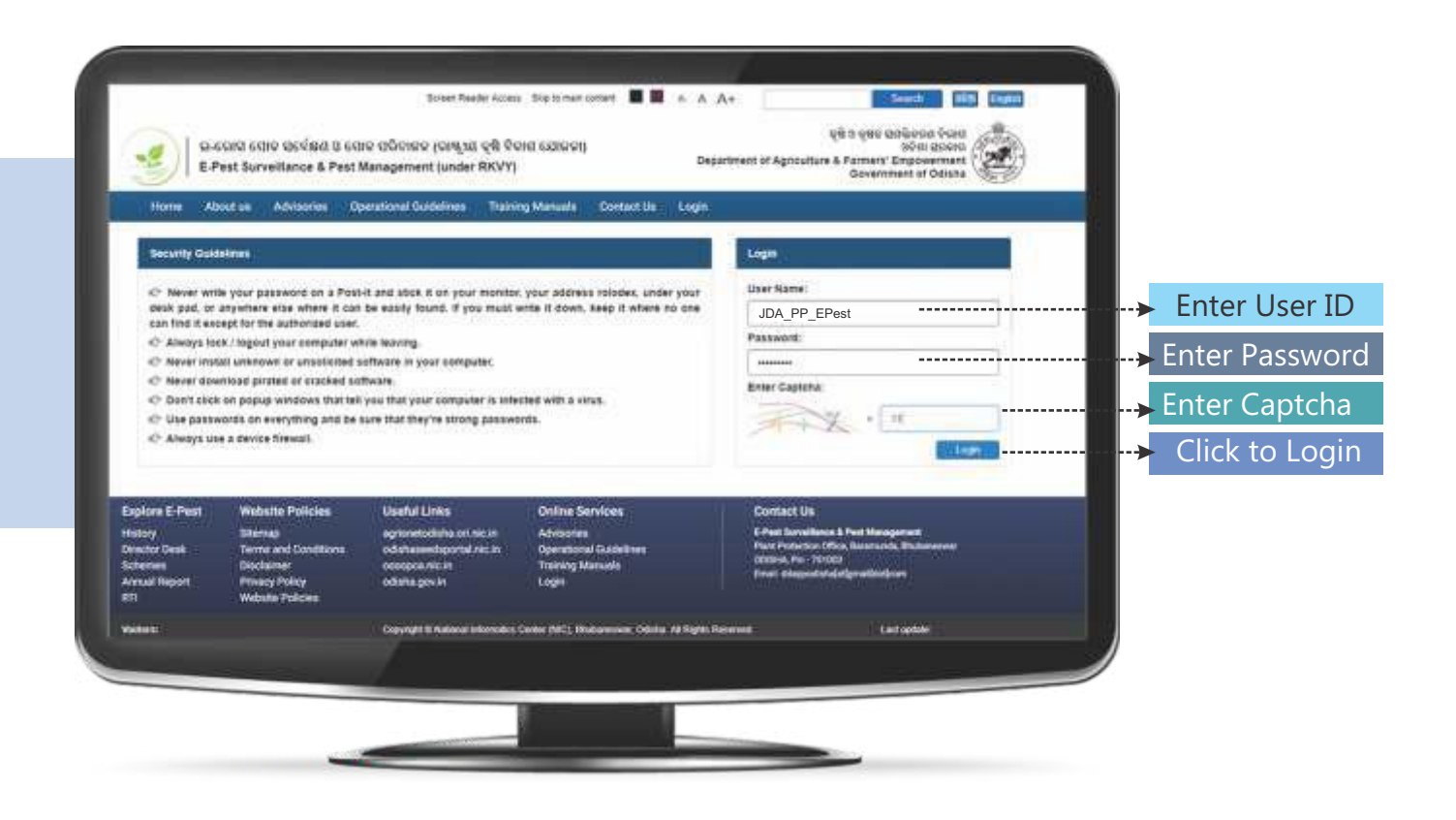

After the initial login, user will be redirected to the 'Change Password' page. It's mandatory to change password for the first time. If the user has already changed password, the above procedure won't be required.

For further subsequent logins the new password will be required to access the account and the user will be redirected to the 'Home' page.

| Chang          | e Password            |                     |          |                                                  |
|----------------|-----------------------|---------------------|----------|--------------------------------------------------|
| Enter          | Passwords (Did & New) |                     |          | ň.,                                              |
| <b>]</b>       | Enter Old Password *  | Enter Old Password  | <b>_</b> | Enter Old Password                               |
| ninit<br>17    | Enter New Password *  | Enter-New Personent |          | Enter New Password                               |
| 0 <del>7</del> | Confirm Password *    | Contirm Password    | ····· (  | Confirm Password<br>must match with new password |
|                |                       |                     | →        | Click to Submit                                  |
| Print<br>Ma    |                       |                     |          |                                                  |
|                |                       |                     |          |                                                  |

- In the 'Verification' page, user will view the reference number details by selecting crop category, crop, pest and pest intensity. Each detail show in the modal pop-up.
- On clicking the 'View Crop details', the details entered by VAW can be viewed in a modal pop-up.
- On clicking the 'View Photo & Location details', the details entered by VAW can be viewed in a modal pop-up.

#### €-PEST SURVEILLANCE € PEST MANAGEMENT

- On clicking the 'View Pest details', the details entered by VAW can be viewed in a modal pop-up.
  - User can add own advisory.
- The advisory against the case can be given if and only if the pest is identified. If the advisory is given, the farmer receives the advisory as SMS. If the advisory is not given, then the same is escalated to OUAT for further process.

| ØE-Pest ≡         |                                                 |                                                                     | EPest-                                                                                                    |
|-------------------|-------------------------------------------------|---------------------------------------------------------------------|----------------------------------------------------------------------------------------------------|
| wkom Verifi       | cation (Enter advecry)                          |                                                                     |                                                                                                    |
| 154(99)<br>Et P   | opulate Reference No. Insection Calury          | Drag, Paul & Prochmanuly, to one details and antar advisory.)       | Select Crop                                                                                                    |
| d have            | Croo Calegory                                   | 2 05 5645                                                           | Category                                                                                                    |
| Velicie           | Cree                                            | Ground Nat     ·                                                    | Select Crop                                                                                                    |
| Company Case      | Pest                                            | 🖌 Jassids                                                           | Select Pest                                                                                                    |
| Additiony Details | Pest intensity                                  | S Moderate Internity R High Internity                               | Click to Moderate<br>& high Pest<br>Intensity                                                                  |
| 7 Unlock Accounts |                                                 |                                                                     | Click to Proceed                                                                                               |
| E R               | eference No. details (view the strain, these s  | Laurative dictors & Perd Debals and refer advicery promotion ()     |                                                                                                    |
| Author            | and Ma                                          | View Print Telefolds - View Prints & Lowellow Dentitie - Wiew Print | The second second second second second second second second second second second second second second second s |
| 1 Denote          | 1 21/19-25/R115550/11                           | Way Cree Delate Way Phote & Location Industry Way Phote             | Detair                                                                                                    |
|                   | 2 21/19-30-9(115550/15                          | Wee Crip Indata Wee Plans & Loadan Details Wee Plans                | Click to View<br>Crop details                                                                                  |
|                   | 3 2119-20R/1155920                              | Vew Crop Oxtain Vew Plan                                            | Click to View<br>Photo & Location<br>details                                                                   |
| B.A               | dd Advisory Issuence set in this Advenue to the | enti .                                                              | Click to View<br>Pest details                                                                                  |
|                   | Add your own Advisory<br>Own Advisories :       | 8 Tys                                                               | Click on Yes/No<br>(If want to add<br>your own<br>advisory)                                                    |
|                   | Moderate                                        | Hgh                                                                 |                                                                                                    |
|                   | Text Moderate Advisory                          | Tast High Advisory                                                  | Type Moderate<br>& high advisories                                                                             |
|                   |                                                 | 972 characters remaining 952 characters remaining                   |                                                                                                    |
|                   |                                                 | Subrit                                                              | Click here<br>to Submit                                                                                        |
|                   |                                                 | Designed and developed by National Informatics Centre (NIC). E      | hubanaswar Odaha                                                                                               |

PEST SURVEILLANCE
 E PEST MANAGEMENT

- In the 'Emergency Verification' page, user will view the emergency reference number details by selecting crop category, crop, pest and pest intensity. Each detail show in the modal pop-up.
- On clicking the 'View', the crop and photo details entered by farmer in the emergency pest outbreak can be viewed in a modal pop-up.
- The advisory against the emergency case can be given if and only if the pest is identified. If the advisory is given, the farmer receives the emergency short advisory as SMS. If the advisory is not given, then the same is escalated to OUAT for further process.

| 🕖 E-Pest           | =                                               |                                                           | 🖉 ЕА                                                 | ist :-                                                                       |
|--------------------|-------------------------------------------------|-----------------------------------------------------------|------------------------------------------------------|------------------------------------------------------------------------------|
| foicers.           | Advisory details for Emergency Ca               | ise                                                       |                                                      |                                                                              |
| JDA (PP)           | Emergency Case dawn the Depart Op 4             | feel and either adverse as required.)                     |                                                      |                                                                              |
| e tere             | Cros Category                                   | Cit Seeds                                                 |                                                      | Select Crop                                                                  |
| 🖵 Velitatie        | Crop                                            | Gittend Nat                                               |                                                      | Select Crop                                                                  |
| C Energency Case   | Pest                                            | Jasses                                                    |                                                      | Select Pest                                                                  |
| 🛢 Adriany Details  |                                                 | Fracend                                                   |                                                      |                                                                              |
| 🕼 Change Passeerd  |                                                 |                                                           | -                                                    | Click to Proceed                                                             |
| 🖌 Unitede Accounts | Reference No. details Crop & Photo details      | 6                                                         |                                                      |                                                                              |
| 3 Thread Passwords | Seciel No.                                      | Relemore No.                                              | View Crup & Photo details                            |                                                                              |
| 🖩 Auffleg          | 1 8                                             | #1930#115761                                              | Vire -                                               | <ul> <li>Click to View</li> <li>Crop &amp; Photo</li> <li>details</li> </ul> |
| 🖬 Anpots 🛛 👻       | 2 EV                                            | R1935R1157593                                             | ( View )                                             | uctunis                                                                      |
|                    |                                                 |                                                           |                                                      | List of Emergency<br>Reference No.                                           |
|                    | Add Advisory strategies and script Advances and | aparet (                                                  |                                                      |                                                                              |
|                    | Pest Mentilled :                                | # Yes 0 No                                                |                                                      | Is Pest<br>Identified                                                        |
|                    | Salect Pest                                     | / Ternies                                                 |                                                      | Select Pest                                                                  |
|                    | Advisories :                                    |                                                           |                                                      |                                                                              |
|                    | Moderate<br>Ground Nut - Termites - THUNKE      | High<br>THOXAM 75% www.sci + Z Ground Nut - Termites - Fr | PRONCES SC-3.0 million .                             | Type Moderate<br>& high advisory                                             |
|                    |                                                 | Subrit                                                    |                                                      | Click to Submit                                                              |
|                    |                                                 | Designed and developed b                                  | y National Informatics Centre (NIC) Bhuttaneswar: Od | shu                                                                          |

In the 'Advisory Details' page, the user will enter select crop, enter pest name with respective pesticides name and dose per acre. User can 'Add' multiple pesticides name and dose per crop.

| 💋 E-Pest           | =                                                             |                                                      | E-Pest -        |                                   |
|--------------------|---------------------------------------------------------------|------------------------------------------------------|-----------------|-----------------------------------|
| Netzerna_          | Advisory Details                                              |                                                      |                 |                                   |
| ida (PP)           | Enter Advisory Details (Choose Crops, Enter Pesta, Perticides | 岳 (tr. iunits)                                       | - A             |                                   |
| 🕈 Home             | Core -                                                        | Amac                                                 |                 | Select Crop                       |
| Uerification       | Pest's Name                                                   | Test Pest Name                                       |                 | Category<br>Enter Pest Name       |
| Entergency Case    | Pesticide's Name                                              | Recommended Dose (200 litre per Acre)                |                 | Enter i est Name                  |
| 🗧 Advisory Details | Enter Pesticide's Name                                        | Enter Recommended Dose                               | 0               | Enter Pesticides                  |
| Change Password    | Pesticide's Name<br>Test Pesticide Name 1                     | Recommended Dose (200 litre per Acre)<br>Test Dose 1 |                 | dose per acre<br>Enter Pesticides |
| Unlock Accounts    | Test Pesticide Name 2                                         | Test Dose 2                                          |                 | Name                              |
| C Reset Passwords  | Test Pesticide Name 3                                         | Test Dose 3                                          |                 | Click to Add<br>Pesticides name   |
| 🕮 AuditLog         |                                                               |                                                      | Satent          | & Dose                            |
| 🖩 Reports 🗸 🗸      |                                                               | Designed and developed by Nation                     | tal informatics | Click to Submit                   |
|                    |                                                               |                                                      |                 |                                   |
|                    |                                                               |                                                      |                 | Remove Pesticides<br>Name & Dose  |

In the 'Unblock Account' page, the user will unblock the user account, those users enter wrong user id and password more than 5 times at the time of login.

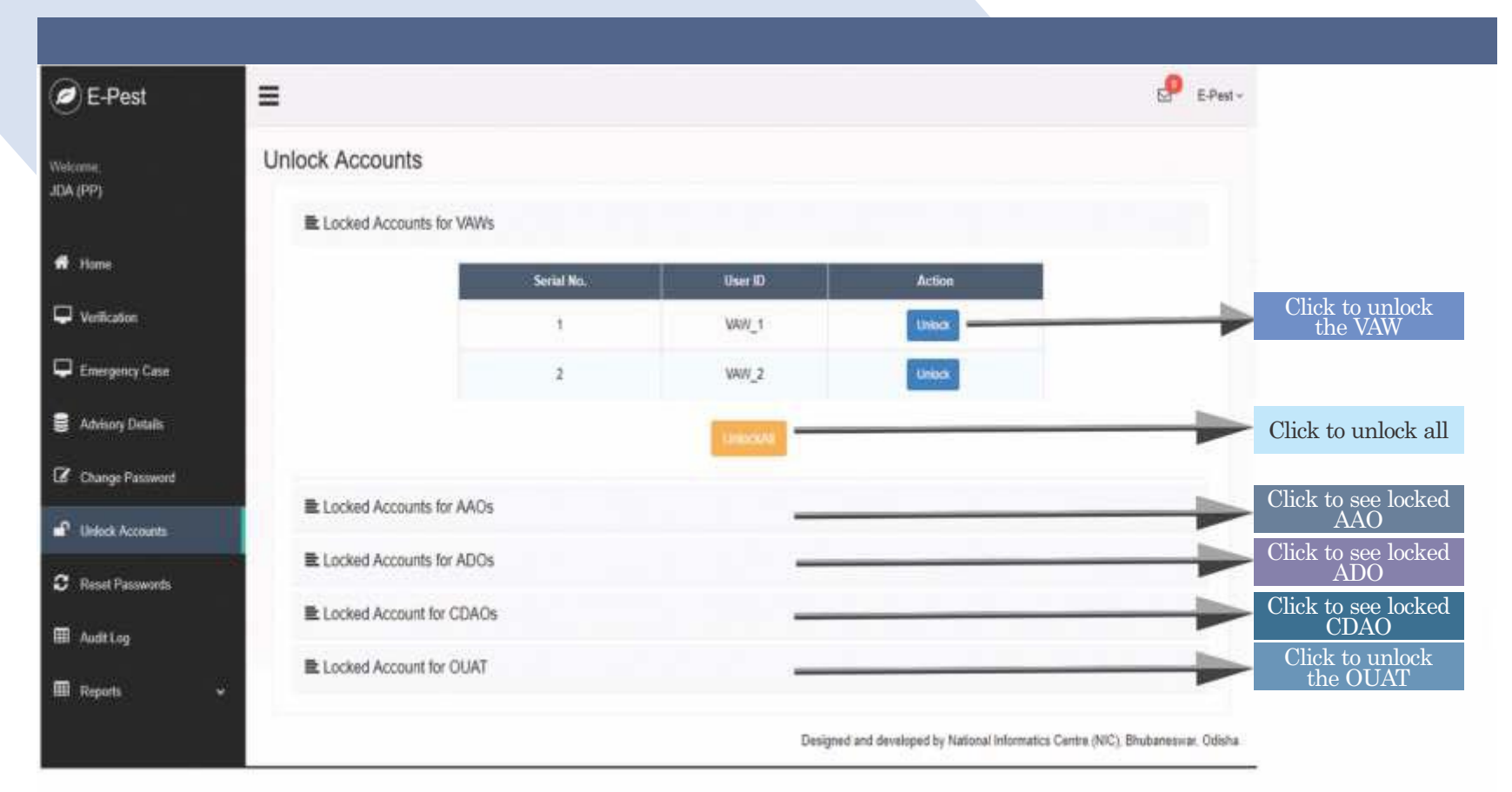

© PEST SURVEILLANCE & PEST MANAGEMENT

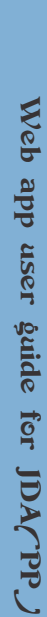

| × -                                             | Audit Lo   | og -       |                     |                                         |             |       | Search for .                                                                                                    |            |               |     |
|-------------------------------------------------|------------|------------|---------------------|-----------------------------------------|-------------|-------|----------------------------------------------------------------------------------------------------|------------|---------------|-----|
| 10100                                           | Seriel No. | IP Address | User ID             | usa.                                    | Device Type | 05    | Between                                                                                                    | Date       | Action        | An  |
| utheation<br>sergence Case                      | 1          | -1         | ddaangul dag@nic.in | http://localhost.3000/login             | DESKTOP     | win32 | Mozilla/5.0 (Windows<br>NT 10.0; Win64; x64)<br>AppleWisbR0537.36<br>(XHTML, Ilka Gecko)<br>Chrome/73.0.3683.103<br>Satari537.36  | 18-04-2019 | Augin         | 10  |
| Wisey Details<br>wege Password<br>Nock Accounts | 2          | a)         | ddaangul dag@nic.in | http://localhost.3009/login             | DESKTOP     | win32 | Mozilla/5.0 (Windows<br>NT 10.0: Win64: x64)<br>AppleWebKt/537.36<br>(XHTML, Illa Gacko)<br>Chrome/73.0.3683.103<br>Satar/537.36  | 18-04-2019 | Aogin         | 10  |
| nat Passwords<br>AltLog                         | 3          | :1         | ddaangul dag@nic.in | http://localhoet.3000/legin             | DESKTOP     | win32 | Mozilla/5.0 (Windows<br>NT 10.0; Win64; x64)<br>AppleWebKbt537.36<br>(KHTML, like Gecko)<br>Chrome/73.0.3683.103<br>Safart/537.36 | 18-04-2019 | Aogin         | 10  |
| poda v                                          | •          | :1         | ddaangul dag@nic.in | http://localhost.3000/login             | DESKTOP     | win32 | Mozilla/5.0 (Windows<br>NT 10.0; Win64; x64)<br>AppleWebKit/537.36<br>(KHTML; Illa Gocko)<br>Chrome/73.0.3683.103<br>Sefar/537.36 | 18-04-2019 | Augin         | 10  |
|                                                 | 5          | :1         | ddaangul dag@nic.in | http://localhost.3000/cdao/tegisterAAOs | DESKTOP     | win32 | Mozilla/5 0 (Windows<br>NT 10 0; Win64; x54)<br>AppleWebKit/537 36<br>(KHTML, Ilku Gacko)<br>Chrome/73 0 3683 103<br>Selar/537 36 | 18-04-2019 | itegisterAAOs | INE |

### In the 'Audit Log' page, the user will saw all the activity of the user.

dit Log

30

In the 'Reset Password' page, the user can be reset the password of the VAW, AAO, ADO, OUAT.

| E-Pest             | =                                                                            | E-Pest                                                                           | w.                           |
|--------------------|------------------------------------------------------------------------------|----------------------------------------------------------------------------------|------------------------------|
| Welcome,           | Reset Passwords                                                              |                                                                                  |                              |
| JDA (PP)           | E Reset User Account Passwords (Enter Law Electroner passwords) in the reset | 6 ×                                                                              |                              |
| 🖷 Home             | Here ID                                                                      |                                                                                  |                              |
| U Vertication      | Chief for                                                                    | ¥                                                                                | Enter User ID                |
| 🖵 Energency Case   | VAW_1 × AAO_3276 × AD                                                        | 0_1 x OUAT_EPent x                                                               | Click to Add                 |
| 🗧 Advisory Details | Beset                                                                        |                                                                                  | multiple User Id<br>Click to |
| Change Password    |                                                                              |                                                                                  | Reset Password               |
| 💕 Unlock Accounts  |                                                                              |                                                                                  |                              |
| 3 Reset Pasawords  |                                                                              |                                                                                  |                              |
| I Audillog         |                                                                              |                                                                                  |                              |
| 🖽 Reports 🗸 🗸 🗸    |                                                                              | Designed and developed by National Informatics Centre (NIC). Bhubaneswar: Odishr |                              |

© PEST SURVEILLANCE & PEST MANAGEMENT

#### €-PEST SURVEILLANCE & PEST MANAGEMENT

In the 'Block-wise Advisory SMS' page, the user will enter message in case a pest outbreak occurs in block wise. All the previously entered messages is shown below.

| e E-Pest                  | =               |                  |                                                                                                    |          |               |                  | а <mark>9</mark> сек     | - III           |
|---------------------------|-----------------|------------------|----------------------------------------------------------------------------------------------------|----------|---------------|------------------|--------------------------|-----------------|
| WI                        | Block-wise A    | dvisory SMS      |                                                                                                    |          |               |                  |                          |                 |
| 5A (19)                   | Block-wise Ad   | visory SMS man   | d analysis (and and                                                                                                    |          |               |                  |                          |                 |
| 🕈 Dene                    |                 | Select Dr        | ibici                                                                                                    | 1        | ANUGUL        |                  |                          | Select District |
| 🖵 Verkation               |                 | Select 15        | sck                                                                                                    | 1        | TANARRA.      |                  |                          | Solaet Black    |
| D Emergency Case          |                 | 435-475          |                                                                                                    | 1.80     | B WOLLAT      |                  |                          | Delect Diock    |
| 🖌 Administration          | Test Advisory ( |                  |                                                                                                    |          |               |                  |                          |                 |
| 🐱 Titsch wies Advency SMS | <b>_</b>        |                  |                                                                                                    |          |               |                  |                          | Enter Advisory  |
| Z Paras Parasia           | <u> </u>        |                  |                                                                                                    |          |               |                  | 205 characters remaining |                 |
|                           |                 |                  |                                                                                                    | 0.4      |               |                  |                          | Click on Submit |
| C Linich Accounts         |                 |                  |                                                                                                    |          | <u> </u>      |                  |                          | to send SMS     |
| C Real Passants           | Previous Block  | wise Advisory St | rs                                                                                                    |          |               |                  |                          |                 |
| m Autor                   |                 |                  |                                                                                                    |          |               |                  |                          |                 |
| 🗰 Augusta .               | Secol No.       | Dinks            |                                                                                                    |          | Block wise Or | tails            |                          |                 |
|                           |                 |                  | Seriel No.                                                                                                    | Birth    |               | Advisory Details |                          |                 |
|                           |                 |                  |                                                                                                    |          | Secol No      | Advisory SMN     | Section                  |                 |
|                           |                 |                  | 1                                                                                                    | Anapá    |               | Test Advisory A  | 29-05-2019               |                 |
|                           |                 | 51 W             |                                                                                                    |          | 1             | Test Advisory B  | 30-06-2019               |                 |
|                           |                 | Anaga            |                                                                                                    |          | Secol No.     | Advisory SMS     | Senthes                  | Previously sent |
|                           |                 |                  | 2                                                                                                    | Attralls | 1             | Test Advisory D  | 20-06-2019               | & block wise    |
|                           |                 |                  | ~                                                                                                    |          | 2             | Test Advisory E  | 29-05-2019               | with sent date  |
|                           |                 |                  |                                                                                                    |          |               |                  |                          | /               |
|                           |                 |                  | Selations                                                                                                    | Birch    |               | Advisory Details |                          | /               |
|                           |                 |                  | and the second second sec | 111944   | Secold        | Advisory 585     | Settler                  |                 |
|                           | 2               | Gepost           | 5                                                                                                    | Nuapada  | . 1           | Tech Advlesmy C  | 20-05-2019               |                 |
|                           |                 |                  |                                                                                                    |          |               |                  |                          |                 |
|                           |                 |                  |                                                                                                    |          |               |                  |                          |                 |
|                           |                 |                  |                                                                                                    |          |               |                  |                          |                 |
|                           |                 |                  |                                                                                                    |          |               |                  |                          |                 |

e-pest surveillance & pest management WEBAPP USER GUIDE FOR OUAT

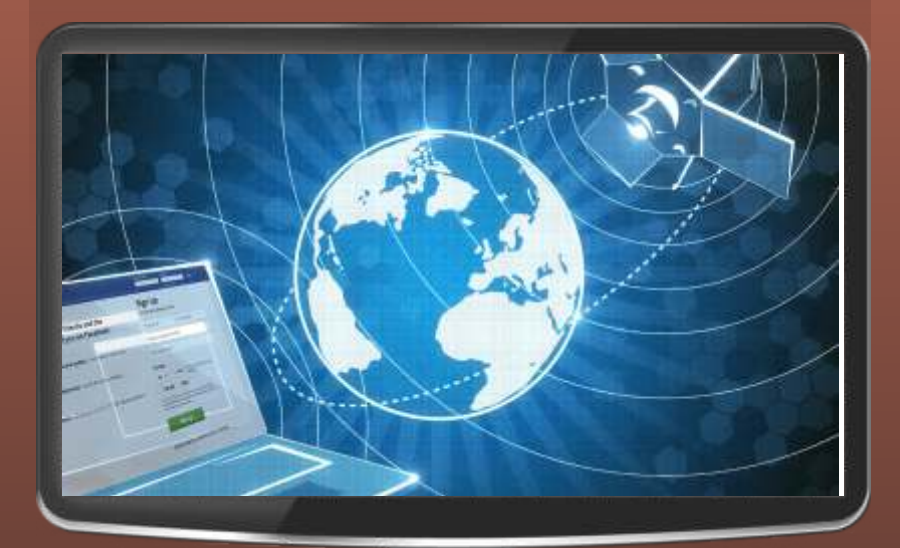

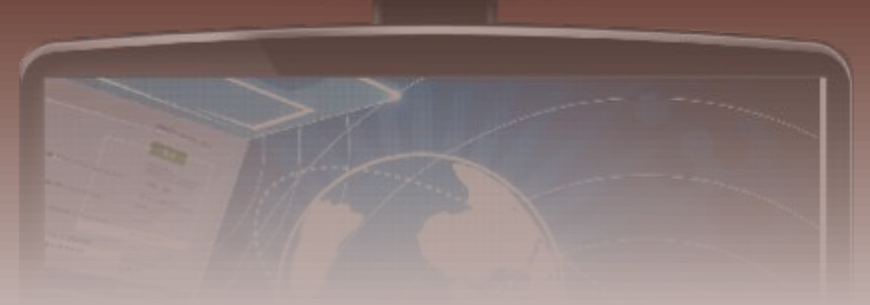

## STEPS FOR

Visit the URL: "epestodisha.nic.in" using the Google Chrome browser. In order to sign-in click on the 'Login' button in the main menu of the home page.

2

In the login screen sign-in with the correct user credentials provided to user and enter captcha as displayed. The default password is "Test@1234". (If the User ID and the Password are not provided, please contact the department for the same.)

3

The user must change the password after initial login. For further subsequent logins, the new password will be required to access the account.

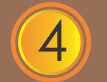

In the 'Verification' page, the user can view the 'reference number' and the details respective crop, pest and intensity wise.

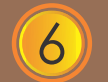

In the 'Emergency Verification' page, the user can view the 'emergency reference number' and the details respective crop, pest and intensity wise.

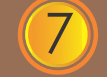

All the advisory will send to the VAW register mobile number through SMS.

## STEP-BY-STEP EXPLANATION WITH SCREENSHOTS

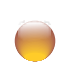

Visit the URL: "epestodisha.nic.in" using the Google Chrome browser. In order to sign-in click on the 'Login' button in the main menu of the home page.

In the Login screen, enter the correct user credentials provided by the department (along with the captcha) and click on the Login button. (In case the user credentials are not received. Kindly contact the concerned authority.)

The default password is "Test@1234".

| Home     About all     Advisories     Operational Guidelines     Taking Manuals     Contact Us     Login       Becurity Guidelines <ul> <li>Never write your password on a Post-II and allos it on your monitor, your address tolodes, under your on the scene for the authorized case.</li> <li>Always test, fugued year camputer write leaving.</li> <li>Always test, fugued year camputer write leaving.</li> <li>Mean download grant antenna case.</li> <li>Mean download grant antenna case.</li> <li>Mean download grant antenna case.</li> <li>Dant teke on popug windows that tell your comparison is intended write a kinst.</li> <li>Use passwords on everything and be sure that they re strong passwords.</li> <li>Always use a device firmual.</li> <li>Mean download grant antended case.</li> <li>Use passwords on everything and be sure that they re strong passwords.</li> <li>Always use a device firmual.</li> <li>Mean download grant and alloss.</li> <li>Define Sandoes.</li> <li>Always use a device firmual.</li> <li>Mean download grant and alloss.</li> <li>Define Sandoes.</li> <li>Always use a device firmual.</li> <li>Define Sandoes.</li> <li>Always use a device firmual.</li> <li>Define Sandoes.</li> <li>Anten firmost.</li> <li>Define Sandoes.</li> <li>Anten firmost.</li> <li>Define Sandoes.</li> <li>Anten firmost.</li> <li>Define Sandoes.</li> <li>Define Sandoes.</li> <li>Define Sandoes.</li> <li>Define Sandoes.</li> <li>Define Sandoes.</li> <li>Define Sandoes.</li> <li>Define Sandoes.</li> <li>Define Sandoes.</li> <li>Define Sandoes.</li> <li>Define Sandoes.</li> <li>Define Sandoes.</li> <li>Define Sandoes.</li> <li></li></ul>                                                                                                    | 9             | Le Lister Bill Lutter                                                                                                    | Retorner conert 🔳 🖬 in: A<br>Geblie Grij<br>Deg                   | Toter Reder Aces<br>ত তেওঁলোকে (ব্যাগ্য যা কৃষি উৎ<br>Aanagement (under RKVY)                                                                              | ସେସ ସୋଦ ସହର୍ଦ୍ଦିରଣ ଓ ସେ<br>est Surveillance & Pest /                                                                                                    | 94 EP                                                                                                    |
|----------------------------------------------------------------------------------------------------|---------------|----------------------------------------------------------------------------------------------------|-------------------------------------------------------------------|----------------------------------------------------------------------------------------------------|----------------------------------------------------------------------------------------------------|----------------------------------------------------------------------------------------------------|
| Security Guidetimes     Login <ul> <li>Never write your password on a Possi-Land aloat, if our monitor, your address roloades, under your address roloade, under your address roloade, un</li></ul>                                                            |               |                                                                                                    | Aanuala Contact Us Login                                          | erational Guidelines 👔 Traini                                                                                                    | out un Advisorien Op                                                                                                    | Home Ab                                                                                                    |
| A wave write your patawood on a Possi-Land Jobs, it on your monitor, your address holders, under your<br>each gad, or anywhere sites where it can be eachly found. If you must write it down, seep it where it no one<br>can find it except for the automated user.     Always lots / light your comparison write write works.     Always use a down down start site your comparison is interced with a write.     Always use a down of encerything and be inter that they re strong passworth.     Always use a down of freezel.     Always use a down of freezel.                                                                                                    |               | Logn                                                                                                    | 1                                                                 |                                                                                                    | alaran)                                                                                                    | Becurity Gold                                                                                                   |
| Image: Science and Science and Scie                                | Enter User II | User Name:<br>OUAT_EPest<br>Password:<br>sement<br>Enter Captona                                                                      | ur address tolades, under yout<br>II down, keep it where no doe   | it and Josek III on your mention<br>be easily found. If you music<br>rile leaving,<br>offware in your computer<br>theave<br>you that your computer is info | le your password on a Post<br>anywhere etse where it can<br>opt for the authorized user.<br>(X / logical your computer wi<br>all unknown or unsolicited s<br>indoad pirstell ar crackel an<br>on popuy windows that tail | C Never with<br>besk pad, or<br>can find it exc<br>C Always for<br>C Never inst<br>C Never dow<br>C Dan't click |
| Explane E-Pest Website Policies Useful Links Online Services Contact Us History Bildina, exploredoxida ort.sic.in Advestes Celes Contact Us Device Devic Devic Device Device Celes Policies Celes Advestes Celes Policies Celes Policies Policies Celes Policies Cele | Click to Logi | A A A A A A A A A A A A A A A A A A A                                                                                                 | 10997 * 129° X                                                    | ure that they're strong passive                                                                                                    | vords on everything and be<br>e a device firewall.                                                                                                    | C Use passe<br>C Always up                                                                                      |
| History         District         Optimization         Optimization         Characterisation         Characterisation           District Deals         Termin and Conditions         oddnamedisportal reliain         Operational Gastellines         Pair Preform Office, Namende<br>Pair Preform Office, Namende<br>Schemen         District Pair Preform Office, Namende<br>Office, Namende<br>Pair Preform         District Pair<br>Preform         District Pair<br>Preform         Distrippir           District Paire                                                                                                    |               | Contact Us                                                                                                    | Online Services                                                   | Useful UnAs                                                                                                    | Webstle Policies                                                                                                    | Explore E-Pest                                                                                                  |
| 81 Webste Policies                                                                                                    |               | EPet forvillans. EPet Hangament<br>Part Post-for Office, Masterials, Bulanseen<br>Ottos: A. P. 19000<br>Final etegestatelefgewildeler | Advisories<br>Opensional Guidellines<br>Training Manuale<br>Loger | egranetodisha ort.eki in<br>odshasedoportel.nic.in<br>occepca.nic.in<br>odsha govin                                                                        | Dilema)<br>Termi and Conditions<br>Disclaimer<br>Privacy Policy<br>Webste Policies                                                                                                    | History<br>Director Desk<br>Schemen<br>Armail Hepott<br>BTI                                                     |
| Valente: Disputpet & Automa Information Conter (MC); Hindowenen: Odela Al Sayte Rommet Last update                                                                                                    |               | served Cast opticke                                                                                                    | er (NC), Mukarenne, Odinka <i>na</i> Sayen I                      | Copyright III Automatisticrostics                                                                                                    |                                                                                                    | *****                                                                                                    |
|                                                                                                    |               |                                                                                                    |                                                                   |                                                                                                    |                                                                                                    |                                                                                                    |

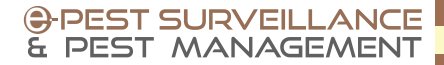

After the initial login, user will be redirected to the 'Change Password' page. It's mandatory to change password for the first time. If the user has already changed password, the above procedure won't be required.

For further subsequent logins the new password will be required to access the account and the user will be redirected to the 'Home' page.

| Change  | Password             |                    |     |                                                 |
|---------|----------------------|--------------------|-----|-------------------------------------------------|
| Enter P | assilonds rack time  |                    |     | -                                               |
| 2       | Enter Old Personal * | Erler Old Password | j-> | Enter Old Password                              |
|         | Enter New Password"  | Etta kan Pannent   | >   | Enter New Password                              |
| L       | Coalitin Password*   | Continn Passavent  | >   | Confirm Password<br>(must match with new passwo |
|         |                      |                    |     | Click to Submit                                 |
|         |                      |                    |     |                                                 |
| 8       |                      |                    |     |                                                 |

- In the 'Verification' page, user will view the reference number details by selecting crop category, crop, pest and pest intensity. Each detail show in the modal pop-up.
  - On clicking the 'View Crop details', the details entered by VAW can be viewed in a modal pop-up.
- On clicking the 'View Photo & Location details', the details entered by VAW can be viewed in a modal pop-up.
- On clicking the 'View Pest details', the details entered by VAW can be viewed in a modal pop-up.

#### €-PEST SURVEILLANCE & PEST MANAGEMENT

User can add own advisory.

The advisory against the case can be given if and only if the pest is identified. If the advisory is given, the farmer receives the advisory as SMS.

| Ø E-Pest                                                                                                    | =                                           |                                                                 | Line -                                                                                                    |
|----------------------------------------------------------------------------------------------------|---------------------------------------------|-----------------------------------------------------------------|----------------------------------------------------------------------------------------------------|
|                                                                                                    | Verification (Enterationary)                |                                                                 |                                                                                                    |
| our:                                                                                                    | E Populate Reference No. (Searchap Lawyr, S | tag, Part & Fest stansity to one listant, and write scholars, ( |                                                                                                    |
| • nee                                                                                                    | Crup Category                               | / Orbers                                                        | Select Crop<br>Category                                                                                        |
| The second second secon | Cree                                        | 2 Source -                                                      | Select Crop                                                                                                    |
| • therees loss                                                                                                    | Pee                                         | 7                                                               | Select Pest                                                                                                    |
| 2 Orge Freesent                                                                                                    | Peel brandy                                 | R Referent Territy II right Stander                             | Click to moderate<br>& high pest<br>intensity                                                                  |
|                                                                                                    |                                             | 1                                                               | Click to Proceed                                                                                               |
|                                                                                                    | 1 2115/2014/1188822                         | Ver Cop Seals. Ver Politik & Locales Dolais. Ver Fed De         | Click to view<br>crop details<br>Click to view<br>photo & location<br>details<br>Click to view<br>pest details |
|                                                                                                    | Der Adrissien                               | mpt                                                             | Click on Yes/No<br>(If want to add<br>your own<br>advisory)                                                    |
|                                                                                                    | Seet Addisory Wedenbe                       | Sad Advany High                                                 | Type moderate<br>& high<br>advisories                                                                          |
|                                                                                                    |                                             | STE characters remaining SE2 characters remaining               |                                                                                                    |
|                                                                                                    |                                             | Salut                                                           | Click here<br>to Submit                                                                                        |
|                                                                                                    |                                             |                                                                 |                                                                                                    |

#### ©-PEST SURVEILLANCE & PEST MANAGEMENT

In the 'Emergency Verification' page, user will view the emergency reference number details by selecting crop category, crop, pest and pest intensity. Each detail show in the modal pop-up.

On clicking the 'View', the crop and photo details entered by farmer in the emergency pest outbreak can be viewed in a modal pop-up.

The advisory against the emergency case can be given if and only if the pest is identified. If the advisory is given, the farmer receives the emergency short advisory as SMS.

| 🕖 E-Pest          | E                                     |                                            |                        | 6                        | P E.Pest -              |
|-------------------|---------------------------------------|--------------------------------------------|------------------------|--------------------------|-------------------------|
| Advance.          | Advisory details for Emergency        | / Case                                     |                        |                          |                         |
|                   | Et Emergency Case Island Cop Colors ( | log & fiel and etter attriney al (Adulted) |                        |                          |                         |
| R Harm            | Core Caluarere                        | Z. Drive                                   |                        |                          | Select Crop<br>Category |
| Verification      | Comp Company                          | 12 0000                                    |                        |                          | Soloot Crop             |
| D Emergency Cour  | Des                                   | Contraction of the second                  |                        |                          | Select Crop             |
| Z Charge Passerel | Post.                                 | Proceed                                    |                        |                          | Select Pest             |
|                   |                                       | 1                                          |                        |                          | -                       |
|                   | Reference No. details Grop & Photo d  | etalis                                     |                        |                          | Click to Proceed        |
|                   |                                       | NUL 14                                     |                        |                          |                         |
|                   | Serial No.                            | Reference Ro.                              | v                      | iew Crop & Photo datails |                         |
|                   | 4                                     | EX8/19/20/8/1157054                        |                        | Min                      | Click to view           |
|                   |                                       | EMR/19-20/0/115709/5                       |                        | Wite                     | details                 |
|                   |                                       | -1                                         |                        |                          | Listof                  |
|                   |                                       |                                            |                        |                          | Emergency               |
|                   | E Add Advisory statement or high Adda | Reference No.                              |                        |                          |                         |
|                   |                                       |                                            |                        |                          | Is Pest                 |
|                   | Post Identified (                     | = Yes                                      | © Ha                   |                          | identified?             |
|                   | Select Peer                           | / Jana                                     | _                      |                          | Select Pest             |
|                   | Advisories                            |                                            |                        |                          | _                       |
|                   | Minderste                             | Hgh                                        | WARDON STOLEN STOLEN   |                          | Select moderate         |
|                   | N. COMPARING COMPARIS 113             |                                            | & high advisories      |                          |                         |
|                   |                                       | Suprit                                     |                        |                          | Click to Submit         |
|                   |                                       |                                            | Record and Analyze the |                          |                         |

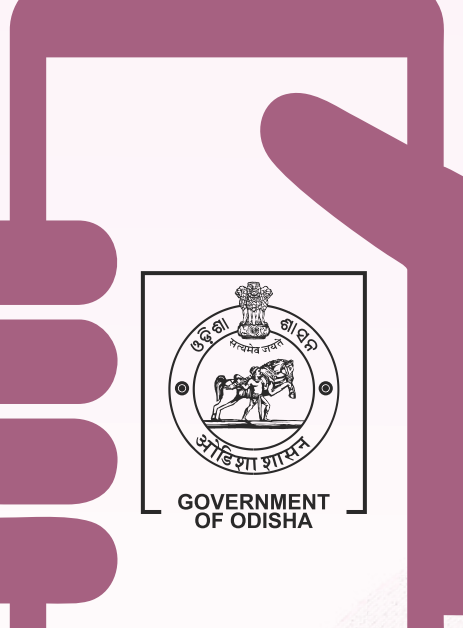

#### DIRECTORATE OF AGRICULTURE AND FOOD PRODUCTION, ODISHA

2nd Floor, KRUSHI BHAWAN, Gopabandhu Marg Unit -V, Bhubaneswar -751001, Tel: 0674 2395532 e-mail: diragri.or@nic.in

> Agriculture Information Wing Bhubaneswar - August - 2019 - 200